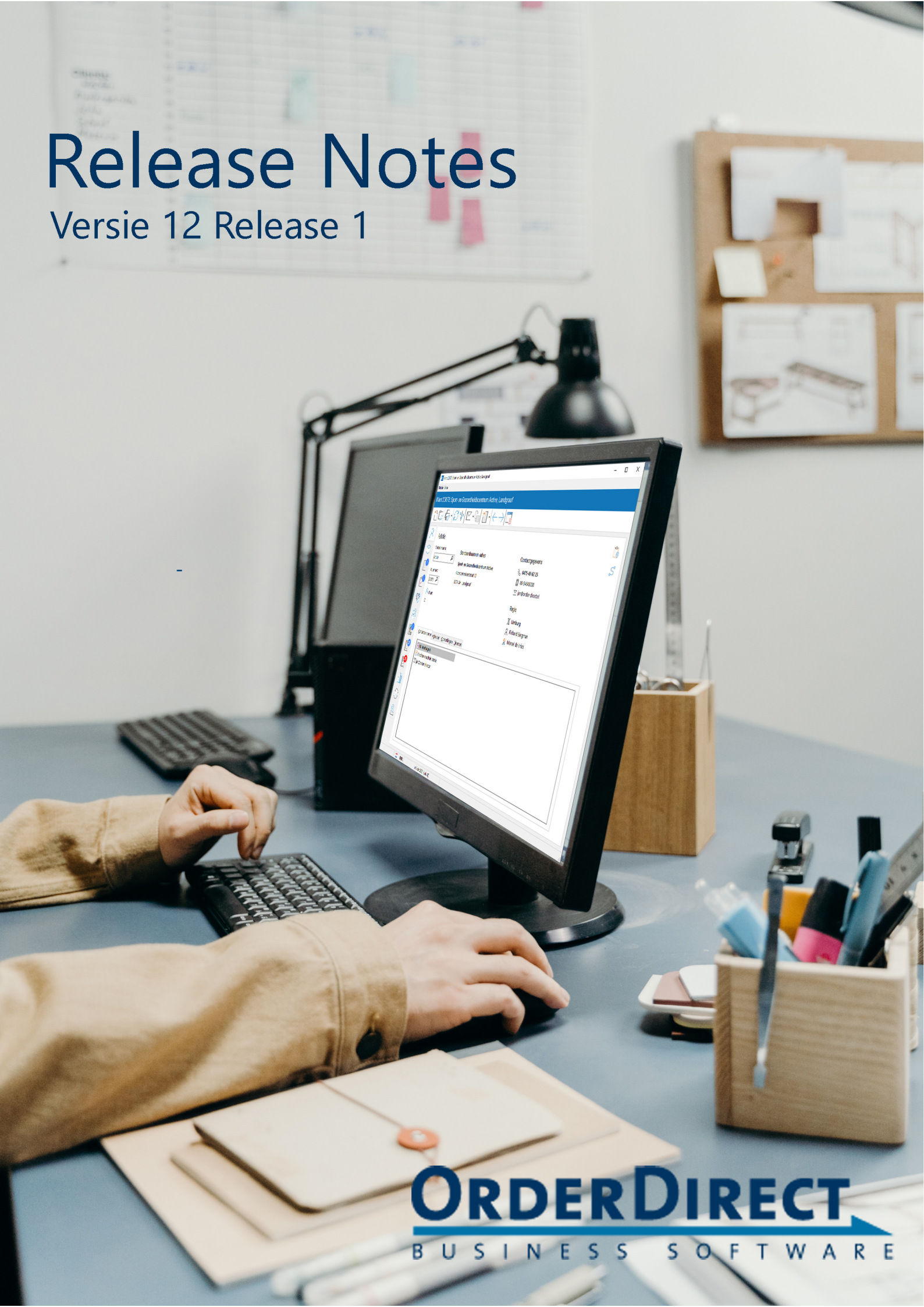

# Inhoud

| 1 | 1 Inleiding |                                                          |    |  |  |
|---|-------------|----------------------------------------------------------|----|--|--|
| 2 | Geb         | ruikersinterface en bediening                            | 2  |  |  |
|   | 2.1         | Nieuwe iconen                                            | 2  |  |  |
|   | 2.2         | De knoppen bij een relatie zijn verplaatst               | 3  |  |  |
|   | 2.3         | Slepen naar de titelbalk                                 | 3  |  |  |
|   | 2.4         | Pagina's in 'Relatie bewerken'                           | 4  |  |  |
|   | 2.5         | Pagina's in 'Gebruikerinstellingen'                      | 4  |  |  |
|   | 2.6         | Instellingen in 'Faktureren'                             | 4  |  |  |
|   | 2.7         | Openstaande aantallen en dagaantallen in de menubalk     | 5  |  |  |
|   | 2.8         | Schermbuffer gebruiken tegen knipperen                   | 5  |  |  |
| 3 | Artil       | kelbeheer                                                | 6  |  |  |
|   | 3.1         | Niet meer gebruikte kostensoorten                        | 6  |  |  |
|   | 3.2         | Geen verkoopprijs bij de optie van een artikelvariatie   | 6  |  |  |
|   | 3.3         | Selectievenster artikelvariatie                          | 7  |  |  |
|   | 3.4         | Prijsartikel                                             | 8  |  |  |
|   | 3.5         | Gewichten en volumes tonen in een artikelconfiguratie    | 8  |  |  |
|   | 3.6         | Artikellijst scannen                                     | 8  |  |  |
| 4 | Rela        | tiebeheer                                                | 9  |  |  |
|   | 4.1         | Gemeente- en provincienaam bij extra adressen            | 9  |  |  |
|   | 4.2         | EORI-nummers vastleggen                                  | 9  |  |  |
|   | 4.3         | Alleen actieve klanten bij een bedrijfssoort             | 10 |  |  |
|   | 4.4         | Totaalkolom sorteren in het omzetoverzicht van een klant | 10 |  |  |
| 5 | Repa        | araties                                                  | 11 |  |  |
|   | 5.1         | Monteuropmerkingen op de kopie reparatiebon              | 11 |  |  |
|   | 5.2         | Bijlagen bij een reparatiebon e-mailen met de faktuur    | 12 |  |  |
|   | 5.3         | Serienummers afdrukken op reparatiebonnen                | 13 |  |  |
|   | 5.4         | Indicatoren in e-mailteksten                             | 13 |  |  |

| 6  | 6 Inkoop |                                                                   |    |  |  |
|----|----------|-------------------------------------------------------------------|----|--|--|
|    | 6.1      | Besteladvies niet meteen laden bij opstarten                      | 14 |  |  |
|    | 6.2      | Backorderoverzicht per filiaal                                    | 14 |  |  |
|    | 6.3      | Afgehandelde bestelbonnen negeren in 'Expeditie'                  | 15 |  |  |
|    | 6.4      | Filteren op bestelstatus in 'Overzicht bestelbonnen'              | 15 |  |  |
|    | _        |                                                                   |    |  |  |
| 7  | Verk     | oop                                                               | 16 |  |  |
|    | 7.1      | Accessoires onderaan een bon toevoegen                            | 16 |  |  |
|    | 7.2      | E-mailadres van de klant op orderpicklijsten                      | 17 |  |  |
|    | 7.3      | Leverdata op orderpicklijsten                                     | 17 |  |  |
|    | 7.4      | Standaard verzendstatus op verzendbonnen                          | 17 |  |  |
|    | 7.5      | Standaard transporteur op verzendbonnen                           | 18 |  |  |
|    | 7.6      | Afhaler, bezorger of transporteur in de e-mail van een verzendbon | 18 |  |  |
|    | 7.7      | Filterknop in zoekvenster verzendbonnen                           | 18 |  |  |
|    | 7.8      | Omzetgroepen                                                      | 19 |  |  |
|    | 7.9      | Faktureren van een bedrijfssoort                                  | 21 |  |  |
|    | 7.10     | Ordernummers van de klant bij te faktureren verzendbonnen         | 21 |  |  |
|    | 7.11     | Tonen in omzetoverzichten                                         | 21 |  |  |
|    | 7.12     | Bedragen op de totaallijst verzendbonnen                          | 22 |  |  |
|    | 7.13     | Voorraadfilter in overzicht orderbevestigingen                    | 22 |  |  |
|    | 7.14     | Orderlokaties op orderpicklijsten                                 | 22 |  |  |
|    | 7.15     | UBL-exportformaat 'Peppol' voor verkoopfakturen                   | 22 |  |  |
|    | 7.16     | Verkoopinformatie tonen en verbergen op verkoopbonnen             | 23 |  |  |
| 8  | Impo     | ort/export                                                        | 24 |  |  |
|    | 8.1      | Decimale scheidingsteken bij opslaan als tekst                    | 24 |  |  |
|    |          |                                                                   |    |  |  |
| 9  | CRM      |                                                                   | 25 |  |  |
|    | 9.1      | Nieuwe iconen bij de notitiesoorten                               | 25 |  |  |
|    | 9.2      | Medewerker bij een Outlookcategorie                               | 25 |  |  |
|    | 9.3      | Alleen eigen e-mails tonen                                        | 26 |  |  |
|    | 9.4      | Ongelezen e-mails                                                 | 27 |  |  |
|    | 9.5      | Dashboard van de medewerker                                       | 29 |  |  |
|    | 9.6      | E-mail openen vanuit relatiehistorie                              | 29 |  |  |
|    | 9.7      | Verkoopkanaal bij verkoopkansen                                   | 29 |  |  |
| 10 | Macl     | hines en onderhoud                                                | 31 |  |  |
|    | 10.1     | Gemeente- en provincienaam bij machinelocaties                    | 31 |  |  |
|    | 10.2     | Machines bij een artikel exporteren naar Excel                    | 21 |  |  |
|    | 10.2     |                                                                   | 51 |  |  |

| 11 | Корј  | peling met boekhouding                                         | 32 |
|----|-------|----------------------------------------------------------------|----|
|    | 11.1  | Maximale aantal aanroepen van de Exact Online API              | 32 |
|    | 11.2  | Importeren van XML-afletterbestanden van Exact Online          | 33 |
|    | 11.3  | Vaste afdeling en/of filiaal bij een administratie             | 33 |
| 12 | Bijla | gen                                                            | 34 |
|    | 12.1  | Printertekstindicatoren voor afbeeldingen                      | 34 |
| 13 | Asse  | mblages                                                        | 35 |
|    | 13.1  | Printertekstindicator voor afbeelding                          | 35 |
|    | 13.2  | Artikeltekst overnemen op assemblage-artikel                   | 35 |
|    | 13.3  | Gewichten en volumes tonen in een stuklijst                    | 35 |
| 14 | Plan  | ning                                                           | 36 |
|    | 14.1  | Acties dupliceren                                              | 36 |
|    | 14.2  | Uitvoerdata reparatiebon automatisch aanpassen                 | 36 |
|    | 14.3  | Nieuwe actie bij het aanmaken van reparatiebonnen in serie     | 36 |
| 15 | Rap   | portages                                                       | 38 |
|    | 15.1  | Uitbreidingen in het bewerkingsvenster                         | 38 |
|    | 15.2  | Rapportages exporteren naar en importeren uit een tekstbestand | 39 |
|    | 15.3  | Rapportages aanduiden als artikellijst of relatielijst         | 39 |
|    | 15.4  | Artikeletiketten afdrukken                                     | 39 |
| 16 | Vrije | velden                                                         | 40 |
|    | 16.1  | Ja/nee-waarde alleen tonen wanneer actief                      | 40 |
|    | 16.2  | Periodeselectie op vrije machinedatumvelden                    | 40 |
| 17 | Verz  | ending en transport                                            | 41 |
|    | 17.1  | Verzendetiket van Sendcloud openen                             | 41 |
|    | 17.2  | Standaardgewichten vastleggen voor zendingen                   | 42 |
| 18 | Dash  | iboard app                                                     | 43 |
|    | 18.1  | Ongelezen e-mails                                              | 43 |
|    | 18.2  | Nieuwe contactpersoon                                          | 44 |
|    | 18.3  | Google Maps                                                    | 45 |
| 19 | Port  | alapp                                                          | 46 |
|    | 19.1  | Gegevens van de eigen klanten opvragen                         | 46 |
|    | 19.2  | Ongelezen e-mails                                              | 47 |
|    | 19.3  | Nieuwe contactpersoon                                          | 47 |
|    | 19.4  | Alleen favoriete artikelen                                     | 48 |

|    | 19.5  | Omzetoverzichten van een klant                        | 48 |
|----|-------|-------------------------------------------------------|----|
|    | 19.6  | Artikelvoorraden tonen                                | 49 |
|    | 19.7  | Google Maps                                           | 50 |
|    |       | · · · · · · · · · · · · · · · · · · ·                 |    |
| 20 | Wer   | kbon app                                              | 51 |
|    | 20.1  | Nieuwe contactpersoon                                 | 51 |
|    | 20.2  | Uitvoerdata van een werkbon aanpassen bij acties      | 51 |
|    | 20.3  | Artikelvoorraden tonen                                | 52 |
|    | 20.4  | Google Maps                                           | 53 |
| 21 | API   |                                                       | 54 |
|    | 21.1  | Online teksten in artikelgegevens                     | 54 |
|    | 21.2  | Zoeken op BTW-nummer van een relatie                  | 54 |
|    | 21.3  | Prijssoorten                                          | 54 |
| 22 | Inste | llingen en beheer                                     | 55 |
|    | 22.1  | Meerdere menu-onderdelen ineens aan- en uitzetten     | 55 |
|    | 22.1  |                                                       | 55 |
|    | 22.2  |                                                       | 56 |
|    | 22.3  | Foutmeldingen negeren bij het terugzetten van backups | 57 |
|    | 22.4  | Tabellen overslaan bij het terugzetten van backups    | 57 |
|    | 22.5  | SQL-scripts direct terugzetten                        | 57 |
|    | 22.6  | EORI-nummer en CPC-code van het bedrijf               | 58 |
|    | 22.7  | Zoeken naar de Website van een relatie                | 58 |
|    |       |                                                       |    |

# 1 Inleiding

Dit document beschrijft de belangrijkste aanpassingen en uitbreidingen in versie 12 release 1 van de Order-Direct software.

Versie 12 release 1 is sinds 1 juni 2021 beschikbaar als definitieve release voor alle gebruikers.

# 2 Gebruikersinterface en bediening

### 2.1 Nieuwe iconen

De iconen in de menu's en op de knoppen en knoppenbalken zijn vernieuwd.

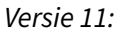

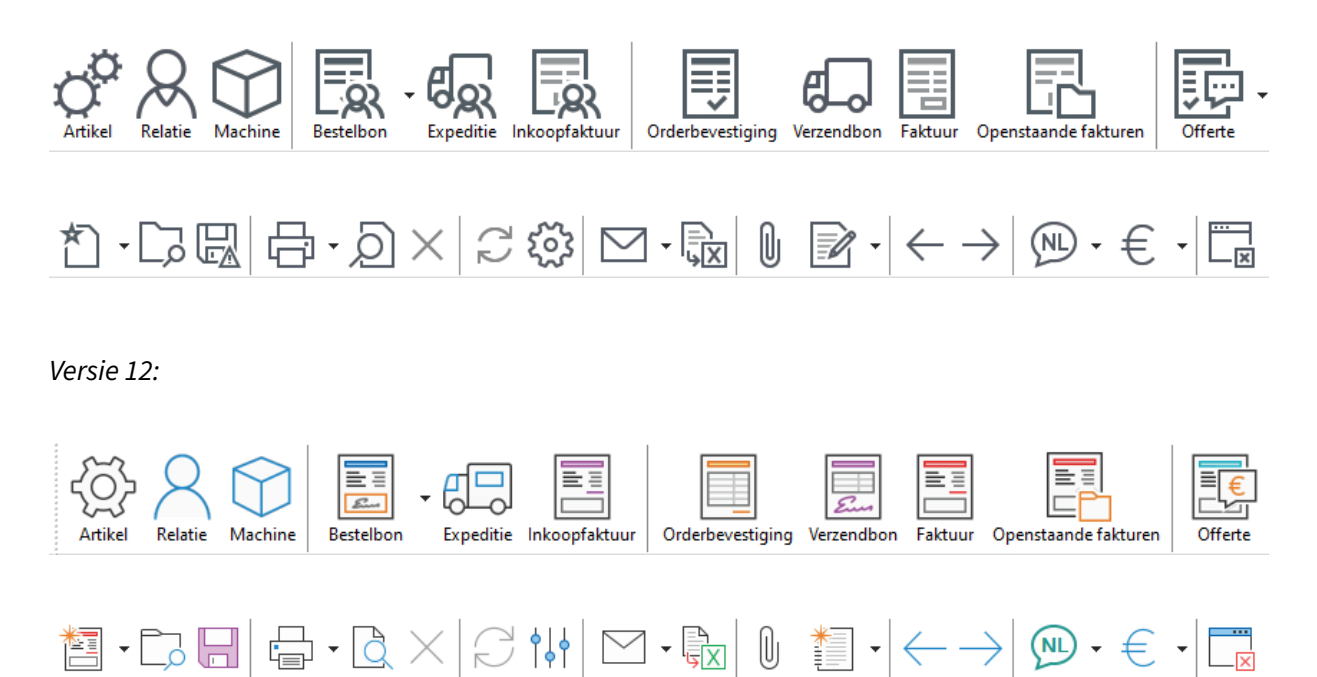

# 2.2 De knoppen bij een relatie zijn verplaatst

De knoppen bij een relatie voor het selecteren en invoeren van een adres, het klembord en de routeplanner zijn verplaatst naar de verticale knoppenbalk aan de rechterzijde van het venster.

Versie 11:

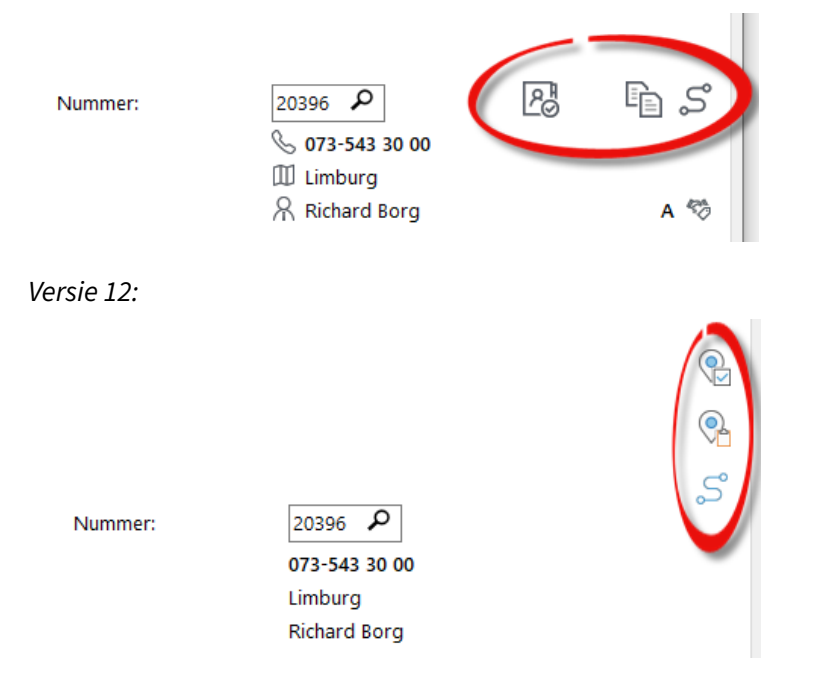

# 2.3 Slepen naar de titelbalk

Een artikel kan voortaan ook naar de titelbalk bovenin 'Artikel bekijken' en 'Artikel bewerken' worden gesleept. De pagina met de invoervelden hoeft dan niet meer te zijn geselecteerd vóórdat wordt gesleept.

Dezelfde functie is ingebouwd voor relaties ('Relatie bekijken' en 'Relatie bewerken'), machines en bonnen.

4 | Hoofdstuk 2. Gebruikersinterface en bediening

### 2.4 Pagina's in 'Relatie bewerken'

De pagina Relaties > Bewerken > Relatie | Instellingen is opgedeeld in twee pagina's 'Betalen' en 'Instellingen'.

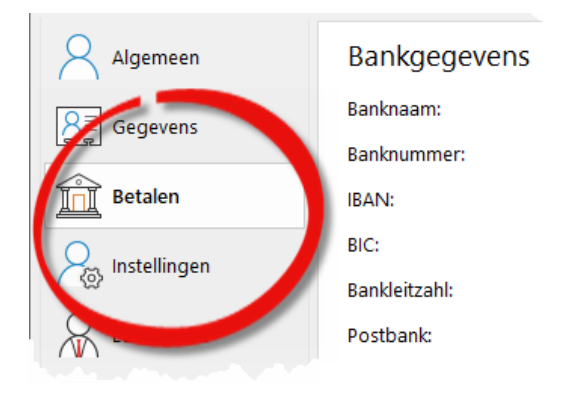

# 2.5 Pagina's in 'Gebruikerinstellingen'

De pagina Instellingen > Gebruikers > Algemeen | Relaties is opgedeeld in twee pagina's 'Relatie bekijken' en 'Relaties'.

| Algeme   | en       | Relatie bekiiken      |  |  |  |
|----------|----------|-----------------------|--|--|--|
| Talen    |          | Identiek faktuuradres |  |  |  |
| Diverse  | n        | 🗌 Afbeeldingen tonen  |  |  |  |
| Artikele | n        | 🗹 Informatie          |  |  |  |
| Relatie  | bekijken | Betalingsinformatie   |  |  |  |
| Relaties |          | 🗹 Prijsafspraken      |  |  |  |
| Bonn     |          | 🗹 Historie            |  |  |  |
| Venster  | s        | Machines in tabel     |  |  |  |

## 2.6 Instellingen in 'Faktureren'

De instellingen 'Faktuuradressen tonen' en 'Bonnen en contracten selecteren' in het onderdeel Administratie > Faktureren zijn verplaatst van het onderdeelvenster naar het optievenster.

| Opties                  |                |       |  |  |  |
|-------------------------|----------------|-------|--|--|--|
| Faktureren              |                |       |  |  |  |
| Instellingen            |                |       |  |  |  |
| Faktureren t/m:         | 25- 3-2021     | ~     |  |  |  |
| Faktuurdatum:           | 25- 3-2021     | ~     |  |  |  |
| ☐ Faktuuradressen tonen |                |       |  |  |  |
| 🗹 Bonnen en co          | ntracten selec | teren |  |  |  |
|                         |                |       |  |  |  |

# 2.7 Openstaande aantallen en dagaantallen in de menubalk

De openstaande aantallen notities, taken en e-mails en de aantallen bonnen van een dag kunnen worden getoond op de bijbehorende knoppen in de menubalk onder het hoofdmenu. Activeer deze opties in Instellingen > Gebruikers > Beeld | Algemeen.

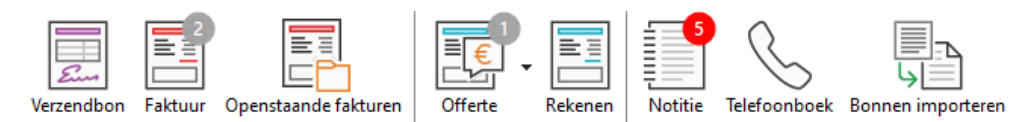

# 2.8 Schermbuffer gebruiken tegen knipperen

In Instellingen > Gebruikers > Beeld | Algemeen kan worden aangegeven dat bij het opbouwen en tonen van de onderdeelvensters een schembuffer moet worden gebruikt om schermknipperen tegen te gaan.

| Instellingen      |                        |   |  |  |  |  |  |
|-------------------|------------------------|---|--|--|--|--|--|
| Beeldinstellingen |                        |   |  |  |  |  |  |
| Gebruiker: Autor  | natisering ~           |   |  |  |  |  |  |
| Algemeen          | Stijlen                |   |  |  |  |  |  |
| Lettertypen       | Vensters:              |   |  |  |  |  |  |
| Kleuren           | Windows                | ~ |  |  |  |  |  |
| Kleuren           | Schermbuffer gebruiker |   |  |  |  |  |  |
| Menubalk          |                        |   |  |  |  |  |  |

# 3 Artikelbeheer

#### 3.1 Niet meer gebruikte kostensoorten

Bij een kostensoort kan worden aangegeven dat deze niet meer actief gebruikt wordt door het selectievakje 'Actief' uit te schakelen bij de kostensoort in Artikelen > Groepen > Kostensoorten.

| Kostensoort                |               |                                                 |          |
|----------------------------|---------------|-------------------------------------------------|----------|
| Code:                      | ZENDKOST      |                                                 |          |
| Nummer:                    |               |                                                 |          |
| Omschrijving:              | zendkost      |                                                 |          |
| Leverancier:               | accountvie    | Q                                               |          |
| Bedrag:                    | 12,00 🗹 A     | antallen                                        |          |
| BTW-groep:                 | 1 21%         |                                                 |          |
| Kostengroep:               | Verzendkosten |                                                 |          |
| In overzichten             |               |                                                 |          |
| Actief                     |               |                                                 |          |
|                            |               |                                                 |          |
| code                       | nummer        | omschrijving                                    | lev      |
| VERZENDKOSTEN              | 1000          | Verzendkosten leverancier                       |          |
| KLEINORDER                 | 2000          |                                                 |          |
|                            |               | Kleinorderkosten                                |          |
| ZENDKOST                   |               | Kleinorderkosten<br>zendkost                    | ges<br>7 |
| ZENDKOST<br>TERMIJNFAKTUUR |               | Kleinorderkosten<br>zendkost<br>Termijn faktuur | ₹ -      |

De kostensoort wordt dan niet meer getoond in het 'Zoekvenster kostensoorten' en niet meer opgenomen in de lijst bij het automatisch zoeken naar een kostensoort.

# 3.2 Geen verkoopprijs bij de optie van een artikelvariatie

Bij het artikel van een optie van een artikelvariatie kan voortaan expliciet worden aangegeven dat er géén verkoopprijs op de bon moet worden geplaatst wanneer de optie wordt gekozen.

#### Hoofdstuk 3. Artikelbeheer | 7

| Order-Direct B.    | V Artikelvariatie |                  |                       |               |         | - (    |   |
|--------------------|-------------------|------------------|-----------------------|---------------|---------|--------|---|
| Opties             |                   |                  |                       |               |         |        |   |
| Artikelvariatie:   | Maat              |                  |                       |               |         |        |   |
| $ $ $\leftarrow$ - |                   |                  |                       |               |         |        |   |
| Optie              |                   |                  |                       |               |         |        |   |
| Omschrijving:      | м                 |                  |                       |               |         |        | 2 |
| ∑ ∆rtikel          | X10-224           | Mobile ann Pick  | king and Packing per  | user IOS/ANDE |         |        |   |
| Landaker           |                   | mobile upp rici  | ang and racking per   |               | (010    |        |   |
| Aantai             |                   |                  |                       |               |         |        |   |
| Verkoopprijs       |                   |                  | Inkoopprijs           |               |         |        |   |
| 🔿 Standaard        | i 🔥               |                  | ○ Standaard           |               |         |        |   |
| Geen               |                   |                  | ○ Geen                |               |         |        |   |
| ○ Vast             |                   |                  | Vast                  | 20,00         |         |        |   |
|                    |                   |                  |                       |               |         |        |   |
|                    |                   |                  | ✓ Inkoopafsprake      | en toepassen  |         |        |   |
|                    |                   |                  |                       |               |         |        |   |
| omschrijving       | code              | omschrijving     |                       | aantal        | verkoop | inkoop | ^ |
| S                  | 350-004           | Snelstart Bankie | ren                   | 3             | 2,00    | 1,00   |   |
| м                  | X10-224           | Mobile app Picki | ing and Packing per u |               |         | 20,00  |   |
| L                  | -                 |                  |                       |               |         |        |   |
| XL                 | -                 |                  |                       |               |         |        |   |
| XXI                | -                 |                  |                       |               |         |        |   |

# 3.3 Selectievenster artikelvariatie

Het selectievenster voor het samenstellen van een artikelvariatie is gemoderniseerd.

| ariatie-artikel     |                                  |   |          |
|---------------------|----------------------------------|---|----------|
| 9700000: Runner     | handbike                         |   |          |
| Opties              |                                  |   |          |
| Adapter keuze:      | ✓ Geen Adapter onder de rolstoel | ~ |          |
| Bikestandaard keuze | Bikestandaard keuze              | ~ |          |
| Montage en afstelle | n:                               | ~ |          |
|                     |                                  |   |          |
|                     |                                  |   | 1 1      |
| code                | omschrijving                     |   | prijs ad |
| 9700000             | Runner handbike                  |   | 2.655.00 |

#### 8 | Hoofdstuk 3. Artikelbeheer

## 3.4 Prijsartikel

Een prijsartikel is een artikel dat de prijs bepaalt van een ander artikel.

In Artikelen > Bewerken > Artikel | Instellingen wordt aan een artikel een prijsartikel toegekend, met een standaard aantal.

| Prijsartikel |        |     |   |
|--------------|--------|-----|---|
| Artikelcode: | B-0384 |     | Q |
| Aantal:      |        | 3,3 |   |

Wordt een artikel met een prijsartikel op een verkoopbon geplaatst, dan wordt direct onder de regel met het artikel een extra regel met het prijsartikel toegevoegd.

| aantal | code    | omschrijving                                         | prijs | korting | totaal | ^ |
|--------|---------|------------------------------------------------------|-------|---------|--------|---|
| 3      | 110-196 | Vuren C-C18 63x16omm geschaafd 58x155mm lengte 33ocm |       |         |        |   |
| 9,9    | B-0384  | Artikelen prijs per strekkende meter                 | 3,88  | netto   | 38,41  |   |
|        |         |                                                      |       |         |        |   |

Wordt het aantal bij het hoofdartikel aangepast, dan wordt ook het aantal van het bijbehorende prijsartikel bijgewerkt. Wordt het hoofdartikel van de verkoopbon verwijderd, dan wordt ook de regel met het prijsartikel verwijderd.

## 3.5 Gewichten en volumes tonen in een artikelconfiguratie

Legt u gewichten en/of volumes vast bij artikelen dan kunnen bij het bewerken van een artikelconfiguratie de regelgewichten en -volumes worden getoond in twee kolommen. Onderaan de beide kolommen worden dan het totale gewicht en het totale volume van alle configuratieregels getoond.

Activeer de gewenste kolom(men) met de bijbehorende knoppen in de knoppenbalk aan de rechterzijde.

Deze instellingen worden ook toegepast bij het bekijken van de artikelconfiguratie in het onderdeel 'Artikel bekijken'.

#### 3.6 Artikellijst scannen

Het onderdeel 'Artikellijsten' ondersteunt het toevoegen van artikelen aan de lijst door het scannen van artikelbarcodes. Bij het meerdere malen scannen van eenzelfde artikel wordt het aantal steeds met één opgehoogd.

# **4** Relatiebeheer

## 4.1 Gemeente- en provincienaam bij extra adressen

Bij de extra adressen van een relatie in Relatie > Relatie | Algemeen worden voortaan ook de gemeentenaam en provincienaam getoond.

|   | <u>C</u> ontactpersonen | A <u>d</u> ressen | <u>O</u> pmerkingen | <u>D</u> iversen | <u>B</u> etalingsinformatie |
|---|-------------------------|-------------------|---------------------|------------------|-----------------------------|
|   | 📄 Loods 5               |                   |                     | 🛄 Loods          | 12                          |
|   | Loods 5                 |                   |                     | Loods 12         |                             |
|   | Pastoor Van Laak        | straat 90         |                     | Echterstra       | aat 61                      |
|   | 6085 DE Hom             |                   |                     | 6041 EG          | Roermon                     |
| 6 | Gemeente: Leuda         |                   |                     | Provincies       | Limburg                     |
| C | Provincie: Limbur       | g 🥒               |                     |                  |                             |
|   | 077-207 22 23           |                   |                     |                  |                             |
|   | 077-387 33 23           | 1                 |                     |                  |                             |
|   |                         |                   |                     |                  |                             |

De gemeentenaam wordt alleen getoond wanneer deze afwijkt van de plaatsnaam.

## 4.2 EORI-nummers vastleggen

Bij iedere relatie kan diens EORI-nummer<sup>1</sup> worden vastgelegd in Relaties > Bewerken > Relatie | Algemeen.

| Diverse gegevens       |                  |              |
|------------------------|------------------|--------------|
| BTW-nummer:            | NL855337643B01 ~ | $\checkmark$ |
| BTW-nummer binnenland: |                  |              |
| Kamer van Koophandel:  | 63656817         | <b>®</b>     |
| EORI-nummer:           |                  |              |

Met de indicator [eorinummer] neemt u het EORI-nummer van een relatie op in printerteksten.

<sup>&</sup>lt;sup>1</sup> Een EORI-nummer is een identificatienummer dat u nodig heeft als u zaken doet over de grens en met de douane te maken krijgt.

#### 10 | Hoofdstuk 4. Relatiebeheer

# 4.3 Alleen actieve klanten bij een bedrijfssoort

In het klantenvenster van het onderdeel Relaties > Bewerken > Bedrijfssoorten worden voortaan alleen de actieve klanten getoond. Met het selectievakje 'Alle klanten' worden alle klanten in de bedrijfssoort getoond. Niet-actieve klanten worden dan getoond in grijs.

| OD Bedrijfssoort |                                                                  |  |  |  |  |  |
|------------------|------------------------------------------------------------------|--|--|--|--|--|
| Bedrijfssoort    |                                                                  |  |  |  |  |  |
| Bedrijfs         | soort: Netwerk Novell                                            |  |  |  |  |  |
|                  | $\boxed{2} \boxed{2} \boxed{2} \leftarrow \rightarrow \boxed{1}$ |  |  |  |  |  |
| 🗹 Alle kla       | anten                                                            |  |  |  |  |  |
| nummer           | naam en plaats                                                   |  |  |  |  |  |
| 20012            | Het Pakhuis BV, Leveroy                                          |  |  |  |  |  |
| 20022            | Bemo, Baexem                                                     |  |  |  |  |  |
| 20024            | J.A.H. Broekman, Weert                                           |  |  |  |  |  |
| 20025            | E. Frölich, Baexem                                               |  |  |  |  |  |
| 20064            | Kuster Tuin- en Parkmachines, Nunhem                             |  |  |  |  |  |
| 20065            | Jac Aan Den Boom, Venlo                                          |  |  |  |  |  |
| 20084            | G.P. Borg, Heel                                                  |  |  |  |  |  |
| 20102            | Cate Harderij/slijperij Ten Sebo, Linne                          |  |  |  |  |  |
| 20123            | F.J. Raedts, Maasbracht                                          |  |  |  |  |  |
| <                | <                                                                |  |  |  |  |  |
| 15               |                                                                  |  |  |  |  |  |
|                  |                                                                  |  |  |  |  |  |

## 4.4 Totaalkolom sorteren in het omzetoverzicht van een klant

Ook de kolom met de totalen (aantal of bedrag) in Relaties > Relatie | Omzetoverzicht kan voortaan worden gesorteerd door te dubbelklikken op de kolomtitel.

# **5** Reparaties

# 5.1 Monteuropmerkingen op de kopie reparatiebon

Er is een instelling beschikbaar voor het al dan niet afdrukken van de monteuropmerkingen op een kopie reparatiebon. Voorheen werden de monteuropmerkingen altijd op de kopie afgedrukt. Deze instelling is ook van toepassing op de pdf's van werkbonnen die worden aangemaakt door de WEBapplicatie.

| Algemeen            | Horizontale lijn onder iedere regel |
|---------------------|-------------------------------------|
| Nieuwe reparatiebon | E-mails                             |
| Instellingen        | Monteuropmerkingen                  |
| instellingen        | Handtekening voor accoord           |
| Gegevens            | 🗋 Origineel 🔨                       |
| Verplichte velden   | 🗆 Prijzen                           |
| verplichte verden   | Totaalbedrag                        |
| Categorieën         | Serienummers                        |
| Afdrukken           | Datum bij serienummers              |
| Aldrukken           | ☑ Lokaties                          |
| Opmaak              | 🗹 Werkzaamheden                     |
| Statussen           | Monteuropmerkingen                  |
|                     | Гр Коріе 🔨 🔺                        |
| Acties              | 🗌 Prijzen                           |
| Faktureren          | Totaalbedrag                        |
|                     | Serienummers                        |
| Veldsoorten         | 🗹 Datum bij serienummers            |
| Werkzaamheden       | Lokaties                            |
| Kaunin anna an      | Werkzaamheden                       |
| Keuringsrapport     | 🛛 🖂 Monteuropmerkingen              |
| Keuringssoorten     | E Aantekeningen                     |

De instelling is opgenomen op de pagina Instellingen > Programma > Machines > Reparaties | Afdrukken<sup>1</sup>.

 $<sup>^1\;</sup>$  De instelling is ook al beschikbaar in recente builds van versie 11 release 3.

#### 12 | Hoofdstuk 5. Reparaties

## 5.2 Bijlagen bij een reparatiebon e-mailen met de faktuur

Op een reparatiebon kan worden aangegeven dat de bij die reparatiebon vastgelegde bijlagen ook moeten worden meegestuurd met de e-mail van de verkoopfaktuur van die reparatiebon.

| ß                                        | Machine          |                     |                                           |
|------------------------------------------|------------------|---------------------|-------------------------------------------|
| G                                        | Nummer:          | 22002379 🔎          |                                           |
| <u>6/贽</u>                               | Lokatie:         | Abf Bearings B.V.   |                                           |
| R                                        |                  | Dorpstraat 34       |                                           |
|                                          |                  | 6071 NX Swaimen     | Ch-h-r                                    |
|                                          | Machinesoort:    | Printer             | Status                                    |
|                                          | Merk:            | ~                   | Machinestatus:                            |
| -3                                       | Type:            |                     | Garantie t/m:                             |
|                                          | Sorionummori     |                     | Meest recente reparatiebon:               |
|                                          | Serienunnier.    |                     | Meest recente onderhoud:                  |
|                                          | Extern nummer:   |                     | Eerstvolgende onderhoud:                  |
| -E\$                                     | Omschrijving:    |                     | <ul> <li>Service-Contract t/m:</li> </ul> |
| $\stackrel{\longrightarrow}{\leftarrow}$ | Reparatie        |                     | Instellingen                              |
|                                          | Servicerapport:  | 123385              | Nieuwe bop                                |
| <u>∽</u> Ŕ                               | Wagen:           |                     | Rechtstreaks faktureren                   |
| A                                        | wagen.           | US Hyundai          |                                           |
| (KG)                                     | Kilometerstand:  | 10257 <b>10.257</b> | 🗌 Bijlagen ook bij e-mail faktuur         |
|                                          | Server downtijd: | 0 dagen 00:00 💌     | Externe reparatie                         |
|                                          | Impactcode:      |                     | Keuren                                    |

In Instellingen > Programma > Machines > Reparaties | Nieuwe reparatiebon is voor deze functie een standaard instelling opgenomen:

| Algemeen            | Nieuwe reparatiebon               |
|---------------------|-----------------------------------|
| Nieuwe reparatiebon | 🗹 Monteurnaam op nieuwe bonnen    |
| Instellingen        | Nieuwe reparaties als prijsopgave |
| Gegevens            | Vieuwe bon' by neuwe - paraties   |
| Verplichte velden   | 🗌 Bijlagen ook bij e-mail faktuur |
| Categorieën         | Picken                            |
| Afdrukken           | Handtekening klant                |
|                     | Bonregels                         |

## 5.3 Serienummers afdrukken op reparatiebonnen

Ook op reparatiebonnen kunnen voortaan de serienummers van de artikelregels worden afgedrukt. Activeer deze optie in Instellingen > Programma > Machines > Reparaties | Afdrukken.

| Gegevens          | C Origineel              | ^ |  |
|-------------------|--------------------------|---|--|
| Verplichte velden | 🗆 Prijzen                |   |  |
| verplichte veiden | 🗌 Totaalbedrag           |   |  |
| Categorieën       | Serienummers             |   |  |
| Afdrukken         | Datum bij serienummers   |   |  |
| Aldrukken         | ☑ Lokaties               |   |  |
| Opmaak            | 🗹 Werkzaamheden          |   |  |
| Statussen         | Monteuropmerkingen       |   |  |
|                   | [ЪКоріе                  | • |  |
| Acties            | 🗌 Prijzen                |   |  |
| Faktureren        | Totaalbedrag             |   |  |
| Veldes exten      | Serienummers             |   |  |
| velasoorten       | 🗹 Datum bij serienummers |   |  |
| Werkzaamheden     | Lokaties                 |   |  |

# 5.4 Indicatoren in e-mailteksten

Er zijn e-mailtekstindicatoren toegevoegd voor de aanmelddatum en -tijd, aanvraagnummer, uitvoerdatum, -tijd en -duur.

# 6 Inkoop

# 6.1 Besteladvies niet meteen laden bij opstarten

Voortaan kan worden ingesteld dat bij het opstarten van het onderdeel 'Besteladvies' *niet* meteen een advies wordt samengesteld voor alle leveranciers. Er kunnen dan eerst nog zaken worden gewijzigd in het optievenster. Klik vervolgens op de knop 'Vernieuwen' om het besteladvies samen te stellen.

U vindt de instelling in Instellingen > Programma > Inkoop > Bestellingen | Instellingen: Besteladvies<sup>1</sup>.

| <ul> <li>Verzenden met pakbonnen</li> <li>Besteladvies</li> <li>Gegevens ophalen bij het starten van het onderdeel</li> <li>Standaard besteleenheid negeren</li> <li>Inkoopfakturen</li> <li>Alleen artikelen van geselecteerde leverancier</li> </ul> |    | · · ·     |
|----------------------------------------------------------------------------------------------------|----|-----------|
|                                                                                                    | OK | Annuleren |

# 6.2 Backorderoverzicht per filiaal

Is de module 'Meerdere filialen' actief, dan wordt het overzicht in Inkoop > Overzichten > Backorders voortaan getoond per filiaal of voor alle filialen, afhankelijk van de filiaalselectie in het hoofdmenu.

<sup>&</sup>lt;sup>1</sup> De instelling is ook al aanwezig in recente builds van versie 11 release 3.

# 6.3 Afgehandelde bestelbonnen negeren in 'Expeditie'

In het optievenster bij het onderdeel Inkoop > Expeditie kan worden aangegeven dat bij het verzamelen van openstaande bestellingen van een leverancier de regels van afgehandelde bestelbonnen buiten beschouwing moeten worden gelaten.

| Opties                           |              | х |  |  |  |
|----------------------------------|--------------|---|--|--|--|
| Expeditie                        |              |   |  |  |  |
| Instellingen                     |              |   |  |  |  |
| Leveren binnen:                  | 999 🔺 dagen  |   |  |  |  |
| Datum van binnenboeken:          | 25- 3-2021 🗸 |   |  |  |  |
| Ook afgehandelde bestelbonregels |              |   |  |  |  |
| Document toevoegen bij opslaan   |              |   |  |  |  |
| A. Massimila a bit               |              |   |  |  |  |

# 6.4 Filteren op bestelstatus in 'Overzicht bestelbonnen'

In het optievenster bij Inkoop > Overzichten > Bestelbonnen kunnen één of meerdere bestelstatussen worden geselecteerd. Het programma verzamelt dan alleen bestelbonnen met de geselecteerde statussen.

# 7 Verkoop

## 7.1 Accessoires onderaan een bon toevoegen

Accessoires bij een artikel kunnen voortaan niet alleen direct onder de bonregel met het artikel, maar ook helemaal onderaan de verkoopbon worden toegevoegd.

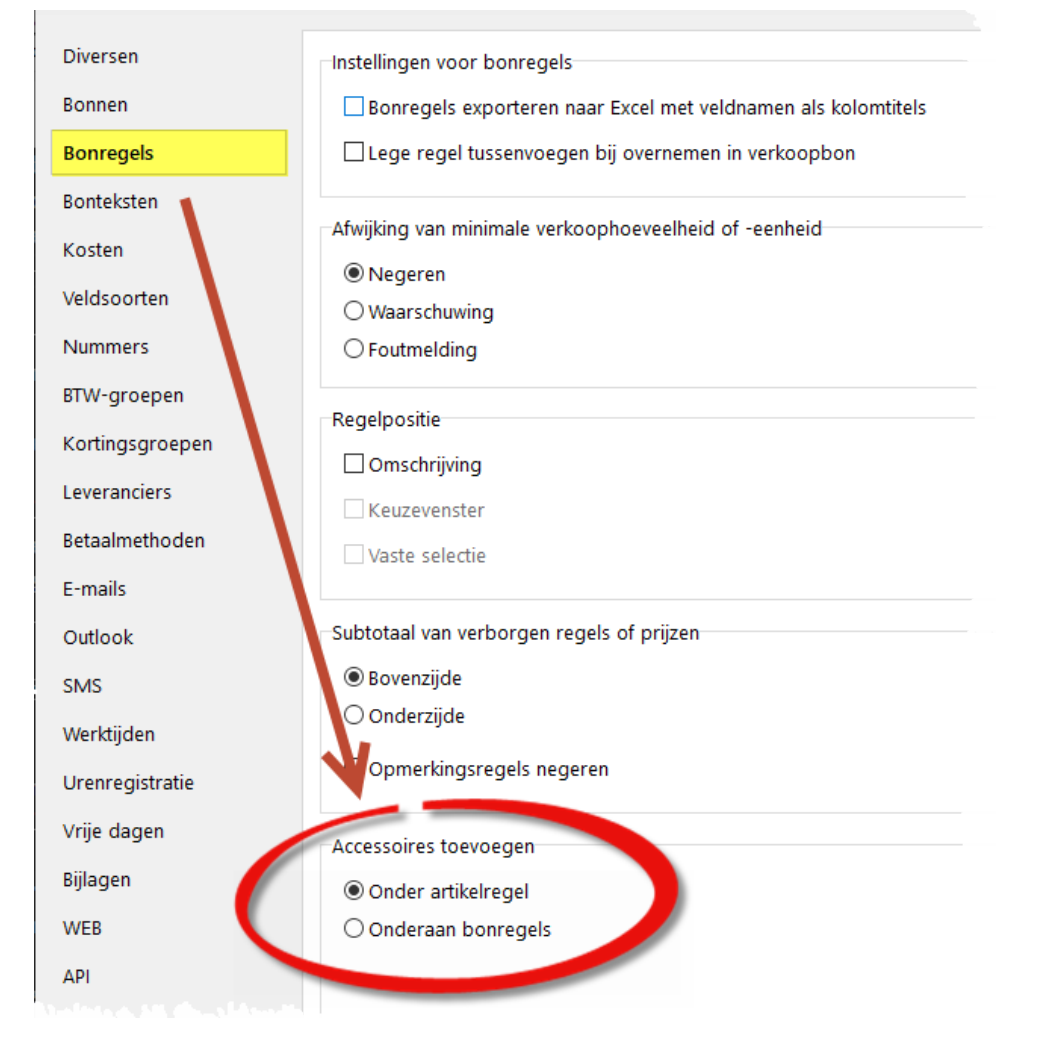

De standaardinstelling wordt vastgelegd als programma-instelling.

Houdt Ctrl ingedrukt bij het klikken op de knop 'Toevoegen' om de andere optie toe te passen.

# 7.2 E-mailadres van de klant op orderpicklijsten

Op orderpicklijsten kan het algemene e-mailadres van iedere klant worden afgedrukt. Activeer deze optie in Instellingen > Programma > Verkoop > Orderbevestigingen | Orderpicklijst.

| Instellingen                  |                                 |                    |                                |
|-------------------------------|---------------------------------|--------------------|--------------------------------|
| Instellingen orderbevestiging | gen                             |                    |                                |
| Instellingen                  | Volgorde                        |                    | Aantallen totaliseren          |
| Nieuwe orderbevestiging       | Ż↓ Lokaties, artikelcode, order | nummer ~           | ○ Niet                         |
| Verplichte velden             | Groeperen op bedrijfsruimte     | 2                  | O Per orderbevestiging         |
| Afdrukken                     |                                 | -                  | Per klant     Per artikel      |
| Opmaak                        | Kolommen                        |                    |                                |
| Statussen                     | Kolom<br>Artikelcode            | Breedte A Breedte: | Gegevens                       |
| Vrije velden                  | Artikelomschrijving             | 300                | 🗌 🖂 Telefoonnummers va. klant  |
| Acties                        | ☑ Besteld ☑ Geleverd            | 60<br>60           | E-mailadres van klant          |
| Orderpicklijst                | Bedrijfsvoorraad                | 60                 | Loverdatum van Guerbevestiging |
| Artikelpickliist              | ✓ Lokaties                      | 136                | 🗹 Ordernummer klant            |
| Artikelpickijst               | 🗹 Leveren                       | 64                 | ✓ Verkoopinformatie            |
| Bol.com                       | Verpakkingseenheden             | 64<br>60           | Comorkingen konstitukonen      |

Het faxnummer van de klant wordt niet meer afgedrukt op orderpicklijsten.

# 7.3 Leverdata op orderpicklijsten

Op orderpicklijsten kan een kolom worden afgedrukt met de leverdatum van iedere orderregel. Selecteer deze kolom 'Geleverd op' in Instellingen > Programma > Verkoop > Orderbevestigingen | Orderpicklijst: Kolommen.

## 7.4 Standaard verzendstatus op verzendbonnen

In Instellingen > Programma > Verkoop > Verzendbonnen | Nieuwe verzendbon: Verzending kan een standaard verzendstatus worden geselecteerd voor nieuwe verzendbonnen.

#### 7.5 Standaard transporteur op verzendbonnen

In de keuzelijst met transporteurs kan voortaan een standaard optie worden aangewezen voor gebruik op nieuwe verzendbonnen, in Instellingen > Programma > Keuzelijsten (bij onderdeel 'Verzendbonnen' en keuzelijst 'Transporteur').

### 7.6 Afhaler, bezorger of transporteur in de e-mail van een verzendbon

Bij de gegevens bovenin de e-mail van een verzendbon wordt voortaan ook de naam van de afhaler, bezorger of transporteur vermeld.

| VERZENDBON                                                                                            |                                                       |                                       |  |
|----------------------------------------------------------------------------------------------------|-------------------------------------------------------|---------------------------------------|--|
| abc collin<br>straatweg 1<br>1223 FA Hilversum<br>Bonnummer<br>Datum<br>Klantnummer<br>Behandeld door | : 123384<br>: 02-03-2021<br>: 21373<br>: Richard Borg |                                       |  |
| Verzendwijze                                                                                          | : Bezorgen                                            |                                       |  |
| Bezorgd door                                                                                          | : Marcel de Vries                                     |                                       |  |
| Wagen                                                                                                 | : Hyundai                                             |                                       |  |
| Aantal Eenh Art                                                                                       | ikelnummer                                            | Omschrijving                          |  |
| 12 090                                                                                                | )-046                                                 | Tektronix 256mb module prtno zmb256/a |  |

## 7.7 Filterknop in zoekvenster verzendbonnen

In het zoekvenster verzendbonnen worden met een filterknop aleen de te faktureren en nog niet gefaktureerde verzendbonnen getoond.

| OD Zoekvenster verzendbonnen (328) | -      |   | ×     |
|------------------------------------|--------|---|-------|
| Zoekvenster verzendbonnen          |        |   |       |
| Alleen nog te faktureren verzendt  | oonner | Y |       |
| z  < >  z                          |        |   | 1 - 4 |
|                                    |        |   |       |

### 7.8 Omzetgroepen

Een omzetgroep is een groep van bij elkaar horende omzetregels.

Een omzetregel is een regel op een verkoopfaktuur. Door deze regels onder te brengen in aparte groepen kunnen hiervan omzetoverzichten worden samengesteld.

Omzetgroepen worden aangemaakt en bewerkt in het nieuwe onderdeel Artikelen > Groepen > Omzetgroepen.

| OD Omzetgroepen — 🗆               |                              |   | × |   |
|-----------------------------------|------------------------------|---|---|---|
| Groepen                           |                              |   |   |   |
| Omzetgroepen                      |                              |   |   |   |
|                                   |                              |   |   |   |
| Omzetgroep                        |                              |   |   | + |
| Code: VERKOPEN                    |                              | 1 | _ |   |
| Omschrijving: Verkochte artikelen |                              |   |   |   |
| code                              | omschrijving                 |   | ^ |   |
| VERKOPEN                          | Verkochte artikelen          |   |   |   |
| CONTRACTEN                        | TRACTEN Onderhoudscontracten |   |   |   |
| UREN                              | Reisuren                     |   |   |   |
| ARBEID Arbeidsuren                |                              |   |   |   |
| INRUIL                            | Ingeruilde artikelen         |   |   |   |
|                                   |                              |   |   |   |

In 'Artikel bewerken' wordt aan een artikel een standaard omzetgroep toegekend.

|   | ~~~~~~~~~~~~~~~~~~~~~~~~~~~~~~~~~~~~~~ | Groepen           |                 |   |                    |
|---|----------------------------------------|-------------------|-----------------|---|--------------------|
|   | 0=                                     | BTW-groep:        | 1 21%           |   |                    |
|   |                                        | Artikelgroep:     | Arbeidsloon     | ρ | 2900               |
|   | -{ç;                                   | Kortingsgroep:    | Kortingsgroep 1 | ρ | 1 - A: 7% B: 3% C: |
|   | 2                                      | Omzetgroep:       | Arbeidsuren     | ρ | ARBEID             |
|   | 52 <del>0</del>                        | Leveranciergroep: |                 | ρ |                    |
|   | -{Č}                                   | Leverancierba     | rcodes          |   |                    |
| 1 |                                        |                   |                 |   |                    |

Wordt een artikel op een verkoopbon geplaatst dan wordt hierbij de standaard omzetgroep van dat artikel overgenomen. De omzetgroepen van de regels kunnen worden aangepast.

#### 20 | Hoofdstuk 7. Verkoop

| ) per st | Omzetgroep wijzigen  | ×                    |              |
|----------|----------------------|----------------------|--------------|
| 1        | Omzetgroep wijzigen  |                      |              |
|          | Selectio             |                      | ,            |
|          |                      |                      |              |
|          | Geselecteerde regel  |                      |              |
|          | O Gemarkeerde regels |                      | -            |
| ub9M/dt  | ○ Alle regels        |                      |              |
| _        | Wijziging            |                      |              |
|          | Huidige omzetgroep:  | ✓ Alle               | $\mathbb{R}$ |
|          | Nieuwe omzetgroep:   | Ingeruilde artikelen |              |
|          |                      |                      |              |
|          |                      | OK Annuleren         |              |
|          |                      |                      |              |

U kunt ook standaard omzetgroepen vastleggen bij de regels van een machineconfiguratie. Bij het faktureren van de machine worden deze omzetgroepen overgenomen bij de faktuurregels.

De onderdelen 'Omzet artikelen', 'Klantomzet artikelen', 'Omzet medewerkers', 'Overzicht offertes', 'Overzicht orderbevestigingen', 'Overzicht verzendbonnen' en 'Overzicht reparatiebonnen' tonen op een aparte pagina de totalen per omzetgroep.

Het omzetoverzicht van een klant in 'Relatie bekijken' kan ook worden getoond per omzetgroep.

Activeer het gebruik van omzetgroepen in Instellingen > Programma > Artikelen > Groepen | Diversen.

#### 7.9 Faktureren van een bedrijfssoort

Bij het selecteren van een bedrijfssoort in het optievenster bij het onderdeel 'Faktureren' verzamelt het programma voortaan fakturen voor de klanten in die bedrijfssoort én in de bedrijfssoorten waarbij de klanten in de geselecteerde bedrijfssoort zijn vastgelegd als faktuuradres.

| Alle             | Donderdags factureren $\checkmark$ |
|------------------|------------------------------------|
| Inhoud va        | an e-mails                         |
| Faktu            | ur                                 |
| $\bigcirc$ Brief |                                    |
|                  | L-bestand                          |

## 7.10 Ordernummers van de klant bij te faktureren verzendbonnen

In het onderdeel 'Faktureren' wordt bij de te faktureren verzendbonnen die afkomstig zijn van een orderbevestiging voortaan ook het ordernummer van de klant op die orderbevestiging getoond. Is er geen ordernummer klant ingevuld, dan wordt het nummer van de orderbevestiging zelf getoond.

## 7.11 Tonen in omzetoverzichten

In het optievenster bij 'Omzet artikelen' kan worden aangegeven dat alleen faktuurregels moeten worden opgehaald waarbij de instelling 'Tonen in omzetoverzichten' is in- of uitgeschakeld op een verkoopfaktuur.

| Artikelgroepen             |  |
|----------------------------|--|
| Alleen omzetgroepen        |  |
| Totaliseren per hoofdgroep |  |
|                            |  |
| Tonen in omzetoverzichten  |  |
| 🔿 Ja                       |  |
| ⊖ Nee                      |  |
| Alle                       |  |
|                            |  |

#### 22 | Hoofdstuk 7. Verkoop

### 7.12 Bedragen op de totaallijst verzendbonnen

In Verkoop > Overzichten > Verzendbonnen worden op de totaallijst voortaan geen bedragen meer afgedrukt wanneer in het optievenster bij 'Bedragen' de optie 'Geen' is geselecteerd.

#### 7.13 Voorraadfilter in overzicht orderbevestigingen

In het optievenster bij Verkoop > Overzichten > Orderbevestigingen kan worden aangegeven of het programma bij het toepassen van het voorraadfilter in de module 'Meerdere filialen' moet kijken naar de bedrijfsvoorraad van een artikel of naar de artikelvoorraad in het filiaal van de orderbevestiging.

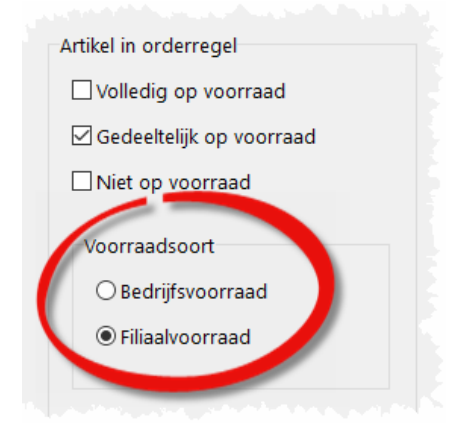

## 7.14 Orderlokaties op orderpicklijsten

Op orderpicklijsten wordt voortaan ook de lokatie van iedere orderbevestiging afgedrukt.

## 7.15 UBL-exportformaat 'Peppol' voor verkoopfakturen

Verkoopfakturen kunnen naar UBL worden geëxporteerd in het 'Peppol'-formaat. Selecteer het gewenste formaat in Instellingen > Programma > Verkoop > Verkoopfakturen | Diversen: Exporteren naar UBL.

## 7.16 Verkoopinformatie tonen en verbergen op verkoopbonnen

Met de knop 'Verkoopinformatie tonen/verbergen' in de knoppenbalk op de pagina met de bonregels wordt de verkoopinformatie bij een artikelregel getoond of verborgen. De instelling wordt onthouden

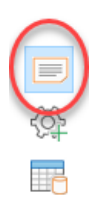

per gebruiker en toegepast op alle bonsoorten.

# 8 Import/export

## 8.1 Decimale scheidingsteken bij opslaan als tekst

In Instellingen > Programma > Algemeen | Bonnen: Opslaan als tekst wordt het decimale scheidingsteken ingesteld dat wordt gebruikt in aantallen en bedragen bij de export van bonnen in het tekstformaat van Order-Direct.

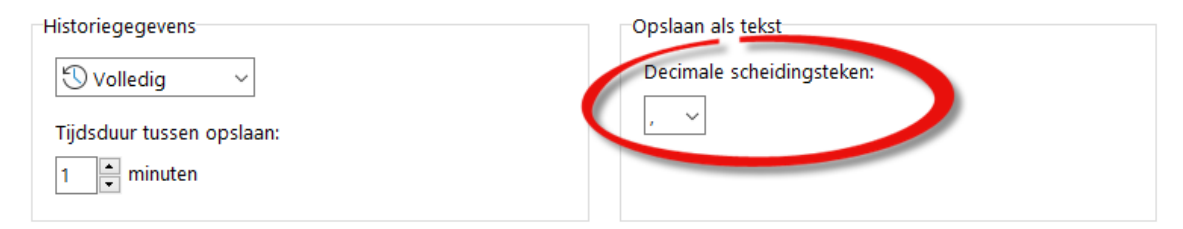

# 9 CRM

# 9.1 Nieuwe iconen bij de notitiesoorten

Aan de beschikbare iconen voor notitiesoorten zijn twee iconen voor rapportages en voorraadbeheer toegevoegd.

| Algemeen       | Notitiesoorten                 |
|----------------|--------------------------------|
| Notitiesoorten | STelefoongesprek               |
| Statussen      | Bezoek aan klant aan te passen |
| Acties         | ⊠E-mail                        |
| Veldsoorten    | Rapportage<br>聞 Voorraadbeheer |

# 9.2 Medewerker bij een Outlookcategorie

Aan een Outlookcategorie kan een medewerker worden gekoppeld. Zo kan het programma aan de hand van de categorie bepalen voor wie een e-mail bedoeld is.

#### 26 | Hoofdstuk 9. CRM

| Diversen            | Categorieën                   |                                        |
|---------------------|-------------------------------|----------------------------------------|
| Bonnen              | Geïndexeerd door Order-Direct | Druk op 'F2' om een omschrijving in te |
| Bonregels           | Afgehandeld                   | voeren of aan te passen.               |
| 2                   | 🗌 In behandeling (Jan)        | A In behandeling (Richard)             |
| Bonteksten          | In behandeling (Richard)      |                                        |
| Kosten              | In behandeling (Maurice)      | hedewerker(s):                         |
|                     | In behandeling (WEB)          | Richard Borg                           |
| Veldsoorten         | □ Wacht op reactie            | A ruendre borg                         |
| Nummers             | Dringend                      |                                        |
|                     | Ter informatie                |                                        |
| BTW-groepen         | 🗌 Intern overleggen           |                                        |
| Kortingsgroepen     | 🗹 Geen reactie nodig          |                                        |
| Kortingsgroepen     | Administratie                 |                                        |
| everanciers         |                               |                                        |
| Pataalmathadan      |                               |                                        |
| Betaalmethoden      |                               |                                        |
| E-mails             |                               |                                        |
| e alle al           |                               |                                        |
| Outlook             |                               |                                        |
| Street and a second |                               |                                        |

Een categorie kan ook worden gekoppeld aan *alle* medewerkers.

# 9.3 Alleen eigen e-mails tonen

Op de pagina met e-mails is een filterknop toegevoegd waarmee alleen de 'eigen' e-mails worden getoond.

| ٩                                 | Ø       |
|-----------------------------------|---------|
| T-Mobile Netherlands BV, Den Haag | $\Box$  |
|                                   | 28      |
| -                                 | 88<br>R |
| Outlook-cid_image0.png            | 7       |
| ^                                 |         |
| rtie                              |         |

## 9.4 Ongelezen e-mails

Bij het indexeren van een e-mail wordt deze voortaan automatisch als 'ongelezen' gemarkeerd. Ongelezen e-mails worden **vet** getoond in het overzicht.

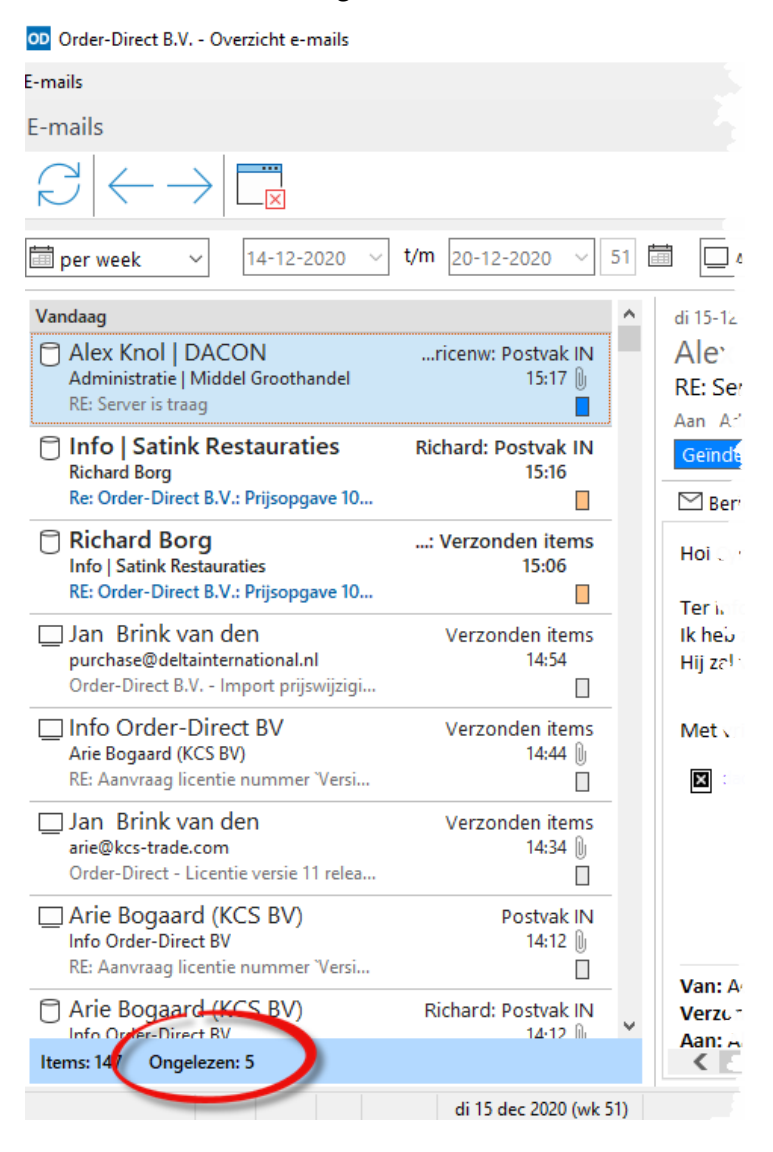

Zodra een e-mail wordt bekeken door diens 'eigenaar' wordt deze meteen als 'gelezen' gemarkeerd. Wordt de categorie van een e-mail gewijzigd in een categorie met een andere medewerker dan wordt de e-mail weer als 'ongelezen' gemarkeerd.

De 'gelezen/ongelezen' markering kan ook handmatig worden gewijzigd, voor één of meerdere emails.

#### 28 | Hoofdstuk 9. CRM

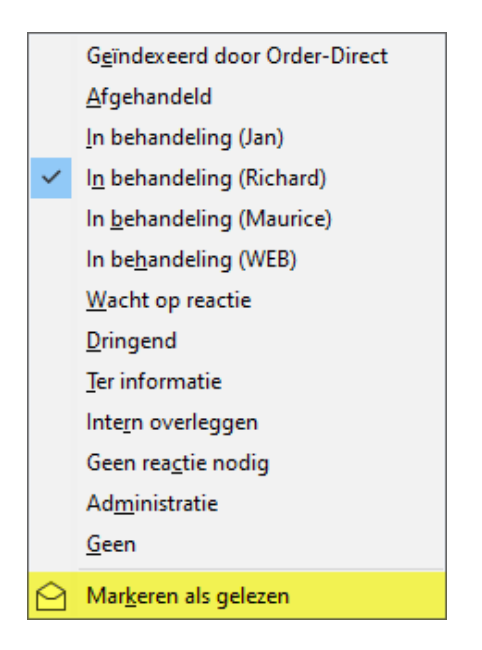

De aantallen ongelezen e-mails worden ook getoond in het dashboard.

| Dashboard                                                                                                    |                   |                                                                                                    |   |
|----------------------------------------------------------------------------------------------------|-------------------|----------------------------------------------------------------------------------------------------|---|
| Vandaag                                                                                                    | $\langle \rangle$ | Openstaande tickets: 86                                                                                                    |   |
| CRM<br>Relaties: 1<br>CRM<br>CRM<br>Relaties: 17 Openstaand: 4<br>C E-mails: 66 (2) Openstaand: 3<br>Verkoop<br>Verkoop<br>Verkoopfacturen: 5 | € 2.415,88        | An van den Brink: 55 (1)         Richard Borg: 14         Maurice Holtackers: 17 (3)         Openstaande tickets: 86         In behandeling: 64 (1)         Terugbellen: 5 (2)         Vraag beantwoord: 2 (1)         Relatie belt zelf terug: 1         Wordt nader uitgezocht: 7         Wachten op reactie van relatie: 6         Openstaande e-mails: 127 | ~ |
| Jan van den Brink - Openstaande tickets:                                                                                                    | 55                | Geïndexeerd door Order-Direct: 21                                                                                                    |   |
| In behandeling: 42                                                                                                    |                   | 🖂 In behandeling (Richard): 38 (4)                                                                                                    |   |
| 🗐 Vraag beantwoord: 1 (1)                                                                                                    |                   | 🖄 In behandeling (Maurice): 10                                                                                                    |   |
| Wordt nader uitgezocht: 7                                                                                                    |                   | Wacht op reactie: 8                                                                                                    |   |
| Wachten op reactie van relatie: 5                                                                                                    |                   |                                                                                                    |   |

Ook in de dashboard app en de portal app worden ongelezen e-mails voortaan **vet** getoond.

### 9.5 Dashboard van de medewerker

Aan het dashboard is een filterknop toegevoegd waarmee in de vakken alleen de gegevens worden getoond van de medewerker die aan de computer is gekoppeld.

|                                 |              |              | × |
|---------------------------------|--------------|--------------|---|
| Fakturen: 1484 (€ 1.288.098,50) |              |              | C |
| 🗉 0 - 30 dagen: 1               | € 121.000,00 | ^            |   |
| 📃 31 - 60 dagen: 0              | € 0,00       |              | 8 |
| 🔁 61 - 90 dagen: 0              | € 0,00       |              |   |
| 🗐 91 - 120 dagen: 1             | € 10.297,40  | $\mathbf{v}$ | ~ |
| Onvoltooide taken: 12 (9:20)    |              |              |   |
| Richard Borg: 11                | 9:20         |              |   |
| 🛞 Verkoop: 1                    |              |              |   |
|                                 |              |              |   |

# 9.6 E-mail openen vanuit relatiehistorie

Een e-mailbericht kan in Outlook worden geopend vanuit Relaties > Relatie | Historie door op de bijbehorende regel in het overzicht te dubbelklikken.

#### 9.7 Verkoopkanaal bij verkoopkansen

Op een verkoopkans kan worden vastgelegd via welk verkoopkanaal deze verkoopkans tot stand is gekomen. De lijst van beschikbare verkoopkanalen wordt vastgelegd in het nieuwe onderdeel Instellingen > Programma > Verkoop > Verkoopkanalen. In een verkoopkans kan dan één van deze verkoopkanalen worden geselecteerd.

| Algemene gegevens     | Campagne:        |        |
|-----------------------|------------------|--------|
| Datum:                |                  | ~      |
| 17- 9-2020 🗸          | Verkoopkanaal:   |        |
| Ter attentie van:     | 🗞 Website        | ~)     |
| ~                     | Omschrijving:    |        |
| Behandeld door:       |                  | ~      |
| 🖁 Marcel de Vries 🗸 🗸 | Status:          |        |
|                       | R Eerste contact | $\sim$ |

#### 30 | Hoofdstuk 9. CRM

In 'Overzicht verkoopkansen' worden in de nieuwe pagina 'Verkoopkanalen' de gegevens getotaliseerd per verkoopkanaal getoond.

# **10 Machines en onderhoud**

## 10.1 Gemeente- en provincienaam bij machinelocaties

Bij de locatie van iedere machine van een klant in Relaties > Relatie | Machines worden voortaan ook de gemeentenaam en provincienaam getoond, maar alleen wanneer de machines niet in een tabel worden getoond.

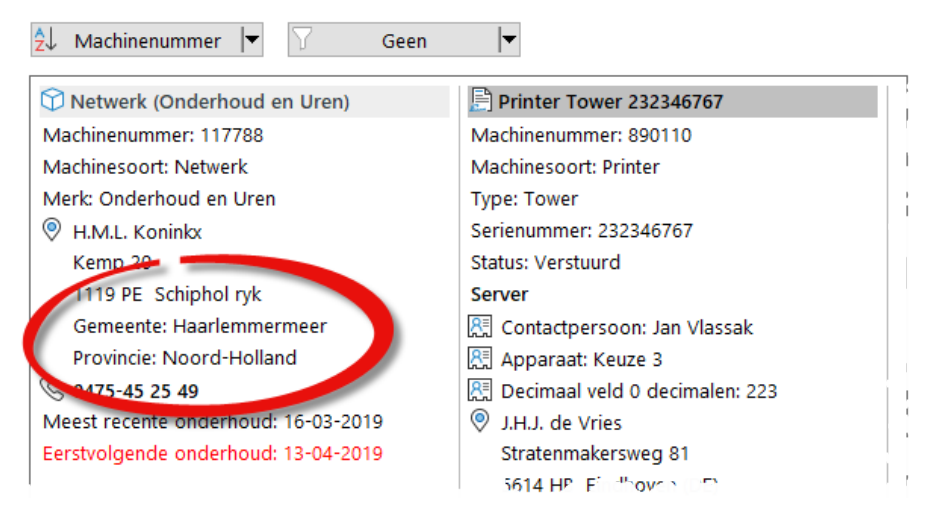

De gemeentenaam wordt alleen getoond wanneer deze afwijkt van de plaatsnaam.

# 10.2 Machines bij een artikel exporteren naar Excel

De inhoud van de pagina 'Machines' in het onderdeel 'Artikel bekijken' kan voortaan worden geëxporteerd naar Excel.

# 11 Koppeling met boekhouding

# 11.1 Maximale aantal aanroepen van de Exact Online API

Voor de API van Exact Online geldt een standaard beperking van ten hoogste 60 aanroepen per minuut; verdere aanroepen binnen die minuut worden dan afgewezen.

| Twinfield    | 🗌 Altijd inloggen                      |
|--------------|----------------------------------------|
| Exact Online | Apart inlegvenster                     |
| King         | ☑ Maximale aantal aanroepen per minuut |
| Excel        | 60 +                                   |
| Exports      |                                        |
| Koppelingen  |                                        |

In Instellingen > Programma > Administratie > Algemeen | Exact Online kan het maximale aantal aanroepen per minuut van de API van Exact Online worden ingesteld. De koppeling met Exact Online houdt hier dan rekening mee<sup>1</sup>.

 $<sup>^{1}\;</sup>$  Deze functie is ook aanwezig in recente builds van versie 11 release 3.

# 11.2 Importeren van XML-afletterbestanden van Exact Online

In Administratie > Betalingen is een optie toegevoegd waarmee binnen Exact Online aangemaakte XML-bestanden met afletteringen als betalingen kunnen worden geïmporteerd en verwerkt.

| Importeren                                 |              | ×       |
|--------------------------------------------|--------------|---------|
| Betalingen uit Exact Online importeren     |              |         |
| Soort betaling<br>Verkoopfakturen          |              |         |
| Importeren uit                             |              |         |
| C:\Users\Jan\Downloads\MatchSets_1 (1).xml |              | Ē       |
| Instellingen                               |              |         |
| 🗌 Niet-verwerkte betalingen overschrijven  |              |         |
|                                            |              |         |
|                                            | 🕅 Importeren | Sluiten |

Deze functie kan naast of in plaats van de huidige directe betalingenimport worden gebruikt. In tegenstelling tot de directe import is de XML-import wel in staat om eenzelfde betaling voor meerdere facturen te verwerken.

## 11.3 Vaste afdeling en/of filiaal bij een administratie

In Instellingen > Programma > Administraties > Administraties kan bij iedere administratie één afdeling en/of filiaal (in de module 'Meerdere filialen') worden geselecteerd. Bij het exporteren van fakturen naar die administratie worden dan alleen de fakturen met de geselecteerde afdeling en/of filiaal in de export opgemomen.

# 12 Bijlagen

# 12.1 Printertekstindicatoren voor afbeeldingen

Nieuwe indicatoren [bon-afbeelding], [relatie-afbeelding], [machine-afbeelding] en [assemblage-artikel-afbeelding] in printerteksten voor het afdrukken van de eerste afbeelding bij een bon, relatie, machine en assemblage-artikel op een assemblage-order waarbij de optie 'Afdrukken op lijsten en bonnen' is geactiveerd.

# **13 Assemblages**

# 13.1 Printertekstindicator voor afbeelding

Met de nieuwe indicator [assemblage-artikel-afbeelding] in printerteksten drukt u de eerste afbeelding bij een assemblage-artikel op een assemblage-order af, mits de optie 'Afdrukken op lijsten en bonnen' is geactiveerd bij de betreffende bijlage.

## 13.2 Artikeltekst overnemen op assemblage-artikel

In Artikelen > Bewerken > Artikel | Tekst kan bij de artikeltekst van een assemblage-artikel worden aangegeven dat de tekst moet worden overgenomen bij de opmerkingen op een assemblage-order.

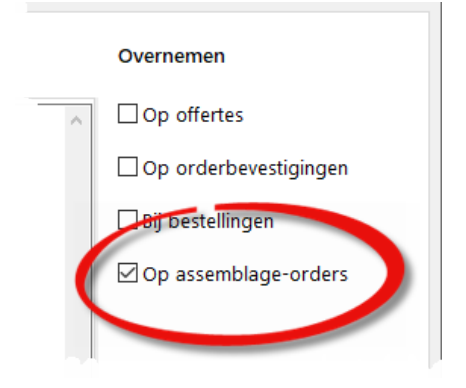

# 13.3 Gewichten en volumes tonen in een stuklijst

Legt u gewichten en/of volumes vast bij artikelen dan kunnen bij het bewerken van een stuklijst de regelgewichten en -volumes worden getoond in twee kolommen. Onderaan de beide kolommen worden dan het totale gewicht en het totale volume van alle stuklijstregels getoond.

Activeer de gewenste kolom(men) met de bijbehorende knoppen in de knoppenbalk aan de rechterzijde.

Deze instellingen worden ook toegepast bij het bekijken van de stuklijst in het onderdeel 'Artikel bekijken'.

# **14** Planning

# 14.1 Acties dupliceren

Acties bij een bon, notitie of taak kunnen worden gedupliceerd met *Shift+Ctrl+Enter*. Er wordt dan een nieuwe actie aan de lijst toegevoegd waarbij alle gegevens worden overgenomen van de geselecteerde actie.

|   | <u>A</u> ctieve vensters  |                | > |
|---|---------------------------|----------------|---|
|   | <u>V</u> orige venster    | Shift+Ctrl+F6  |   |
|   | V <u>o</u> lgende venster | Ctrl+F6        |   |
| 8 | <u>K</u> nippen           |                |   |
| Ē | Ko <u>p</u> iëren         |                |   |
| Ĉ | P <u>l</u> akken          |                |   |
| + | A <u>c</u> tie toevoegen  | Ctrl+Enter     |   |
| ð | Actie dupliceren Sh       | ift+Ctrl+Enter |   |
|   | Actie tussenvoegen        | Ctrl+Ins       |   |
| — | Acti <u>e</u> verwijderen | Ctrl+Del       |   |
| ₿ | <u>U</u> renregistratie   | Shift+Ctrl+U   |   |
|   | Ve <u>n</u> ster sluiten  | Ctrl+F4        |   |

## 14.2 Uitvoerdata reparatiebon automatisch aanpassen

Bij het aanpassen van de datum van een actie op een reparatiebon wordt automatisch de uitvoerdatum op de reparatiebon bijgewerkt mits de optie 'Bezoekgegevens op werkbonnen' is geactiveerd bij de betreffende actiesoort.

Is er sprake van een *online* werkbon met één of meerdere bezoeken, dan wordt ieder bezoek gekoppeld aan een actie op de reparatiebon. Worden de datum en/of tijden van een bezoek gewijzigd dan wordt ook de gekoppelde actie aangepast, en omgekeerd.

# 14.3 Nieuwe actie bij het aanmaken van reparatiebonnen in serie

Bij het aanmaken van nieuwe reparatiebonnen vanuit het 'Overzicht machines' kan worden aangegeven of op de nieuwe reparatiebonnen ook meteen een actie moet worden toegevoegd.

#### Hoofdstuk 14. Planning | 37

| Reparatiestatus                 | 🖉 Wordt uitgevoerd | · · · · · · · · · · · · · · · · · · · |           |
|---------------------------------|--------------------|---------------------------------------|-----------|
| Resultaat                       |                    |                                       |           |
| Actie<br>☑Nieuwe actie aanmaken |                    |                                       |           |
|                                 |                    | OK                                    | Annuleren |

Activeer hiertoe het selectievakje 'Nieuwe actie aanmaken' onderin het toevoegvenster.

# **15 Rapportages**

# 15.1 Uitbreidingen in het bewerkingsvenster

Automatisch opslaan van wijzigingen, lettertype van het SQL-venster instellen en oproepen van het rapportage-uitvoeringsvenster.

|   | SQL                                                                                                    | Parameters                                                                                                    |        | Kolommen                                                                                                    | SQL |
|---|----------------------------------------------------------------------------------------------------|----------------------------------------------------------------------------------------------------|--------|----------------------------------------------------------------------------------------------------|-----|
|   | SQL<br>select ART.ART_CODE,ART.ART_<br>from ARTIKEL as ART<br>inner join ARTGROEP as AGP o<br>where AGP.GRP_CODE = :nummer<br>order by ART.ART_CODE | Parameters Naam: NUMMER Omschrijving: Nummer artikelgroep Type: geheel getal Standaard waarde: 100 parameter NUMMER |        | Kolommen         Veldnaam:         ART_CODE         Kolomnaam:         Artikelcode         Kolomtotaal         Afdrukken         kolom         ART_CODE         ART_CODE         ART_OMSCH         GRP_OMSCH |     |
| ( | Automatisch opslaan                                                                                                    |                                                                                                    | ^<br>~ |                                                                                                    |     |

## 15.2 Rapportages exporteren naar en importeren uit een tekstbestand

In het tekstbestand worden de SQL-query en de gegevens van alle parameters en kolommen opgeslagen.<sup>1</sup>

| Kolommen    | SQL   |
|-------------|-------|
| Veldnaam:   |       |
| ART_CODE    |       |
| Kolomnaam:  | <br>2 |
| Artikelcode | En    |
| Kolomtotaal |       |
| Afdrukken   |       |
| kolom       | ^     |
| ART_CODE    |       |
| ART_OMSCH   |       |
| GRP_OMSCH   |       |
|             |       |

# 15.3 Rapportages aanduiden als artikellijst of relatielijst

Een rapportage kan worden aangeduid als artikellijst en/of relatielijst. Na het uitvoeren van zo'n rapportage kunnen de gegevens dan worden overgebracht naar een artikellijst of mailing.

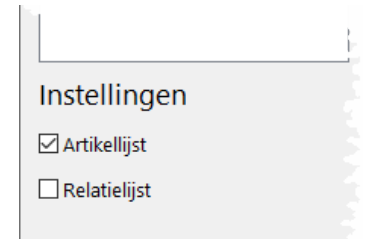

# 15.4 Artikeletiketten afdrukken

Van de artikelgegevens in een rapportage die is aangeduid als artikellijst kunnen etiketten worden afgedrukt door te klikken op het knopje 'Artikeletiketten' in de knoppenbalk aan de rechterzijde van het uitvoeringsvenster. Het onderdeel 'Artikeletiketten' wordt dan geopend.

<sup>&</sup>lt;sup>1</sup> De importfunctie voor rapportages is ook beschikbaar in recente builds van versie 11 release 3.

# 16 Vrije velden

#### 16.1 Ja/nee-waarde alleen tonen wanneer actief

Bij een vrij veld van het type 'Selectievakje' kan worden aangegeven dat dit vrije veld alleen moet worden getoond wanneer het selectievakje geactiveerd is.

| Artikelen      | ~                           |
|----------------|-----------------------------|
| Velddefinitie  |                             |
| Omschrijving:  | Gekeurd 6                   |
| Titel:         | Gekeurd                     |
| Achtervoegsel: |                             |
| Туре:          | Selectievakje               |
|                | Alleen tonen wanneer actief |

Deze instelling is van toepassing op het tonen van:

- Vrije artikelvelden in Artikelen > Artikel | Algemeen: Informatie
- Vrije relatievelden in Relaties > Relatie | Algemeen: Diversen
- Vrije machinevelden in Relaties > Relatie | Machines
- Vrije notitievelden in Relaties > Overzichten > Notities | Notities

#### 16.2 Periodeselectie op vrije machinedatumvelden

In het onderdeel 'Overzicht machines' kan ook een selectie worden gemaakt op basis van één van de vrije machinevelden van het type 'datum'. De namen van deze vrije velden zijn opgenomen in de keuzelijst met beschikbare periodesoorten.

# **17 Verzending en transport**

# 17.1 Verzendetiket van Sendcloud openen

Aan het venster voor het afdrukken van een verzendetiket van Sendcloud is een kop 'Openen' toegevoegd waarmee het van SendCloud gedownloade PDF-bestand wordt geopend.

| Verzendetiket                        | × |
|--------------------------------------|---|
| SendCloud verzendetiket              |   |
| Afdrukken naar                       |   |
| HP Color LaserJet Pro MFP M277 PCL 6 |   |
| Formaat en layout                    |   |
|                                      |   |
|                                      |   |
| A6                                   |   |
|                                      |   |
| Openen Afdrukken Annulerer           | 1 |

42 | Hoofdstuk 17. Verzending en transport

### 17.2 Standaardgewichten vastleggen voor zendingen

In Instellingen > Programma > Verkoop > Verzendbonnen | Zendingen worden standaardgewichten vastgelegd van een pallet, halve pallet en collo. Deze gewichten worden gebruikt bij het aanmaken van een nieuwe zending op een verzendbon.

| Standaard gewichten |
|---------------------|
| Pallet:<br>20,0 kg  |
| Halve pallet:       |
| Collo:<br>1,5 kg    |

# 18 Dashboard app

# 18.1 Ongelezen e-mails

In de dashboard app worden ongelezen e-mails **vet** getoond.

| ÷         | Vandaag                                                                                                    |   |
|-----------|----------------------------------------------------------------------------------------------------|---|
|           | 66 e-mails (3)                                                                                                    |   |
| A         | LLE OPENSTAANDE MIJN E-MAIL                                                                                                    | s |
|           | Groothandel Middel, Alblasserdam<br>Alex Knol   DACON → Administratie   Middel Groothandel<br>RE: Server is traag<br>IN BEHANDELING (MAURICE)                   | > |
|           | Satink Restauraties, Hengelo<br>Info   Satink Restauraties → Richard Borg<br>Re: Order-Direct B.V.: Prijsopgave 104362 (07-01-2020)<br>IN BEHANDELING (RICHARD) | > |
|           | Satink Restauraties, Hengelo<br>Richard Borg → Info   Satink Restauraties<br>RE: Order-Direct B.V.: Prijsopgave 104362 (07-01-2020)<br>IN BEHANDELING (RICHARD) | > |
| $\square$ | DELTA International BV, MAARHEEZE<br>Jan Brink van den → purchase@deltainternational.nl<br>Order-Direct B.V Import prijswijzigingen<br>✓ AFGEHANDELD            | > |

44 | Hoofdstuk 18. Dashboard app

# 18.2 Nieuwe contactpersoon

In een notitie kan de naam van een nieuwe contactpersoon worden ingevoerd.

| × Ticket 160677                       | ×          |
|---------------------------------------|------------|
| Eurohandelsondernemin<br>BV, Heerlen  |            |
| Ticket                                |            |
| Ticketsoort<br>Installatie/upgrade    | Ŧ          |
| Gesproken met<br>Ralf van der Heijden | t <u>e</u> |
| Bestemd voor<br>Jan van den Brink     | Ţ          |
| Behandeld door<br>Jan van den Brink   | v          |

#### 18.3 Google Maps

Bij de adressen van nieuw aangemaakte relaties wordt voortaan een Google Maps weergave van het adres getoond. Klik op de weergave om Google Maps te open in de app; van hieruit kan dan ook de route vanaf de huidige lokatie worden opgevraagd.

| <b>&lt;</b> Back | Adressen - Flexible Tex                                                                                                    |
|------------------|----------------------------------------------------------------------------------------------------|
|                  | Standaard adres                                                                                                    |
|                  |                                                                                                    |
|                  |                                                                                                    |
| FI               | exible Textile B.V.                                                                                                    |
| Klo              | posterstraat 22                                                                                                    |
| 14               | 11 RT Naarden                                                                                                    |
| A.<br>Mi<br>Goo  | Average and a second and a second and a seco |

Activeer de Google Maps functies voor de apps in Instellingen > Programma > Algemeen | Apps: Instellingen

# 19 Portal app

### 19.1 Gegevens van de eigen klanten opvragen

Bij een bedrijfssoort kan worden ingesteld dat in de portal app de gegevens van alle klanten in die bedrijfssoort kunnen worden opgevraagd door de 'hoofdklant' bij die bedrijfssoort.

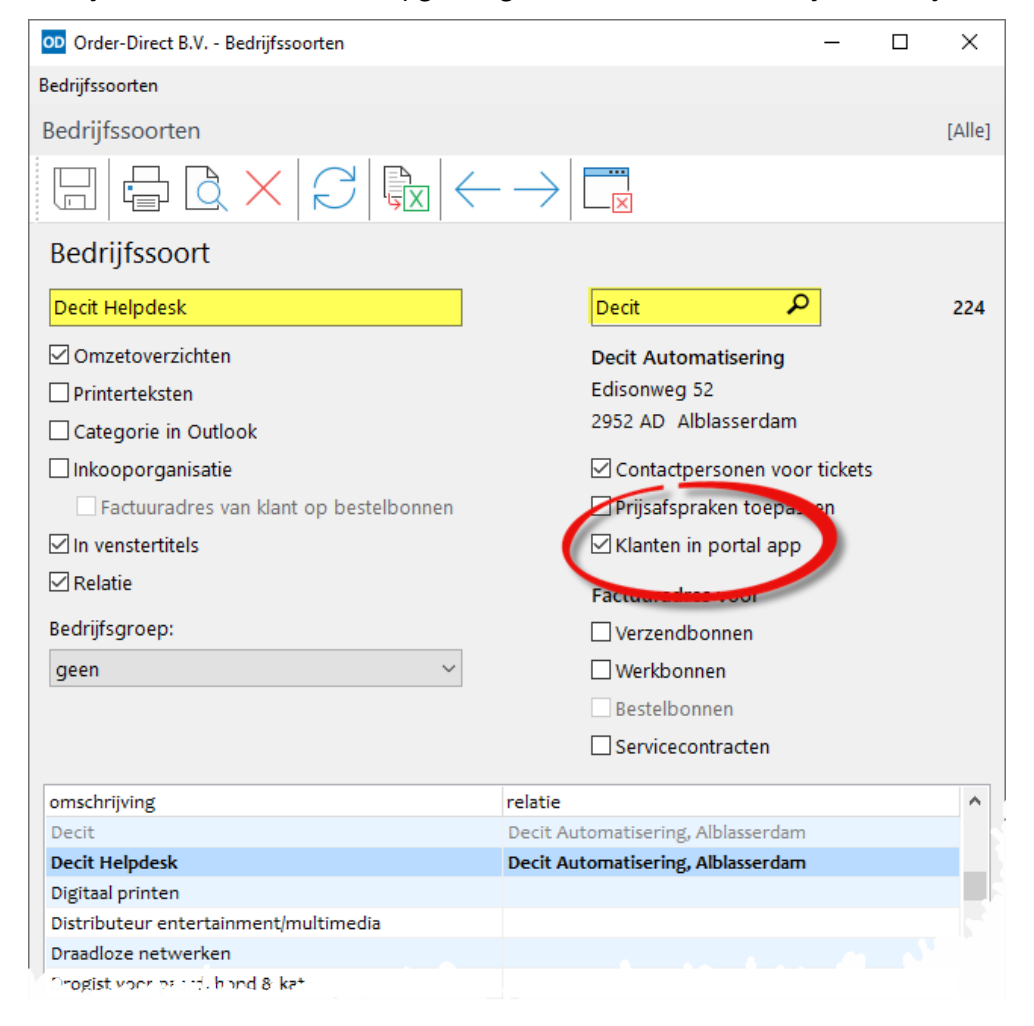

Met deze functie kan een klant diens eigen klanten selecteren in de portal app van bijvoorbeeld Order-Direct en de bijbehorende gegevens van die klant zien. Op de informatiepagina van de portal app wordt dit weergegeven als type 'Groep'.

| ebruiker |                      |
|----------|----------------------|
| Account  | Decit Automatisering |
| Naam     | Gert de Vries        |
| Туре     | Groep                |
| Relatie  | De Bruine Meren      |

## 19.2 Ongelezen e-mails

Ongelezen e-mails worden **vet** getoond.

| ≡    | Actueel - Decit Automatise                                                                                                    | ÷   |
|------|----------------------------------------------------------------------------------------------------|-----|
| CRM  |                                                                                                    |     |
|      | <b>3 openstaande tickets (1)</b><br>E-mail met rapportages van begin deze<br>week ?, Wil graag op pakbon gewicht af<br>kunnen drukken in kolom met totaal,<br>Zou graag afbeeldingen in URL<br>gebruiken zoals lokale afbeelding | 3 > |
|      | 2 openstaande e-mails (1)<br>Wensen Werkbon App, Wensen Werkbon<br>App Rein Drost                                                                                                    | 2 > |
| Verk | оор                                                                                                    |     |
|      | 1 openstaande creditnota: €<br>-2.840,66<br>M18996                                                                                                    | 1 > |

# 19.3 Nieuwe contactpersoon

Op notities en klantbestellingen (ook bij de handtekening) kan de naam van een nieuwe contactpersoon worden ingevoerd.

#### 48 | Hoofdstuk 19. Portal app

#### 19.4 Alleen favoriete artikelen

In Relaties > Bewerken > Relatie | Instellingen kan voor iedere relatie worden aangegeven of diens contactpersonen alleen de favoriete artikelen van die relatie kunnen selecteren in de Portal app.

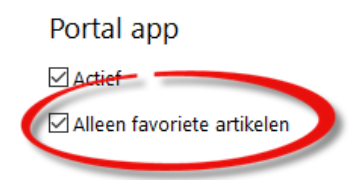

In Instellingen > Programma > Relaties > Relaties | Instellingen kan voor deze instelling een standaardwaarde worden vastgelegd voor nieuw aan te maken relaties.

#### 19.5 Omzetoverzichten van een klant

Onder Totalen | Omzet is het onderdeel 'Omzetoverzichten' toegevoegd waarmee omzetaantallen of -bedragen van de geselecteerde klant worden getoond voor één of meerdere jaren, getotaliseerd per artikel, artikelgroep, omzetgroep of merk.

| Omz    | zet                              |             |            |            |
|--------|----------------------------------|-------------|------------|------------|
| <      | Omzetoverzicht per a             | rtikelgroep |            | 2          |
|        | AANTALLEN                        | ВІ          | EDRAGEN    |            |
| Nummer | Omschrijving                     | 2020        | 2021       | Totaal     |
| 100    | Order-Direct software            | € 1.771,50  | € 1.771,50 | € 3.543,00 |
| 150    | Order-Direct aanvullende modules | € 531,00    | € 531,00   | € 1.062,00 |
| 900    | Arbeidsloon                      | €165,00     |            | € 165,00   |
|        | Rijen per                        | pagina 25 💌 | 1 – 3 of 3 | < >        |

## 19.6 Artikelvoorraden tonen

In Instellingen > Programma > Algemeen | Apps: Artikelvoorraden tonen wordt aangegeven of in de Portal app en de Werkbon app bij het zoeken naar artikelen bij ieder artikel de actuele voorraad moet worden getoond, en welke voorraadsoort daarbij moet worden gebruikt.

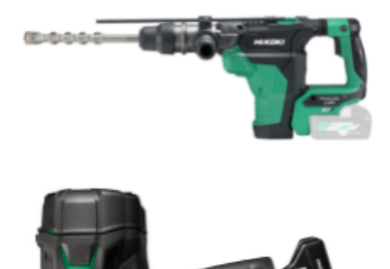

Order-Direct - Solo-uitvoering Single-user 090-000 € 14,01 9 op voorraad

AccountView Solo-versie 300-000 € 695,00 Niet op voorraad

#### 50 | Hoofdstuk 19. Portal app

#### 19.7 Google Maps

Bij de adressen van de geselecteerde relatie wordt voortaan een Google Maps weergave van het adres getoond. Klik op de weergave om Google Maps te open in de app; van hieruit kan dan ook de route vanaf de huidige lokatie worden opgevraagd.

|   | Adressen - Flexible Textile B.V.                                                                              |
|---|----------------------------------------------------------------------------------------------------|
|   | Faktuuradres                                                                                                  |
| F | Flexible Textile B.V.                                                                                         |
| ł | <loosterstraat 22<="" td=""></loosterstraat>                                                                  |
| 1 | 1411 RT Naarden                                                                                               |
|   | Amstendam. Noodo<br>Amsterdam<br>Demen<br>Materdam<br>Materdam<br>Versp<br>Versp<br>Nadion<br>Huiten<br>Nooto |
| i | choem 53 53<br>Vrikeveen 1022 Bosm Vijkerk                                                                    |

Activeer de Google Maps functies voor de apps in Instellingen > Programma > Algemeen | Apps: Instellingen

# 20 Werkbon app

#### 20.1 Nieuwe contactpersoon

Op een werkbon (ook bij de handtekening) kan de naam van een nieuwe contactpersoon worden ingevoerd.

| × | Werkbon 104846                                                                      |     | ~ |
|---|-------------------------------------------------------------------------------------|-----|---|
|   | Er zijn gegevens gewijzigd                                                          |     |   |
|   | Afronden<br>Contactpersoon<br>Peter R. de Vries<br>E-mailadres<br>peter@ralectro.nl | (a) |   |
|   | Handtekening                                                                        |     |   |

# 20.2 Uitvoerdata van een werkbon aanpassen bij acties

Is een online werkbon met één of meerdere bezoeken afkomstig van een reparatiebon, en zijn de bezoeken gekoppeld aan acties op die reparatiebon, dan worden wijzigingen in de datum en/of tijden van een bezoek ook doorgevoerd in de gekoppelde actie.

#### 52 | Hoofdstuk 20. Werkbon app

#### 20.3 Artikelvoorraden tonen

In Instellingen > Programma > Algemeen | Apps: Artikelvoorraden tonen wordt aangegeven of in de Portal app en de Werkbon app bij het zoeken naar artikelen bij ieder artikel de actuele voorraad moet worden getoond, en welke voorraadsoort daarbij moet worden gebruikt.

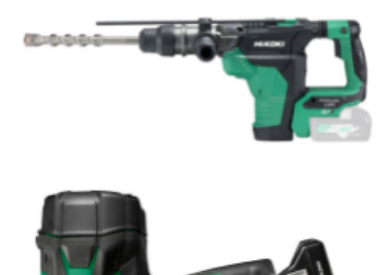

Order-Direct - Solo-uitvoering Single-user 090-000 € 14,01 9 op voorraad

AccountView Solo-versie 300-000 € 695,00 Niet op voorraad

#### 20.4 Google Maps

In een werkbon wordt voortaan een Google Maps weergave van de locatie getoond. Klik op de weergave om Google Maps te open in de app; van hieruit kan dan ook de route vanaf de huidige lokatie worden opgevraagd.

| Wer                        | kbonnen                                                                                                    |
|----------------------------|----------------------------------------------------------------------------------------------------|
|                            | Werkbon 105061                                                                                                    |
| Belatie                    |                                                                                                    |
| van                        | Asperen                                                                                                    |
| Van Asperen Kleefst        | E F S TIO F F E N                                                                                                    |
| SnelStart, 1               | Webshop CMSpecialist, MySQL, Versie                                                                                                    |
| \$ <u>(0320)</u>           | <u>26 02 61</u>                                                                                                    |
| <u>info@v</u>              | /an-asperen.nl                                                                                                    |
| Locatie<br>Vaartweg        | g 106, 8243 PP Lelystad                                                                                                    |
| E<br>L                     | Swifterbant<br>Bugg Bugg<br>Bigg Bugg<br>Bugg Bugg<br>Bugg Bugg<br>Bigg Bugg<br>Bigg Bugg<br>Bigg Bugg<br>Bigg Bugg<br>Bigg Bugg<br>Bigg Bugg<br>Bigg Bugg<br>Bigg Bugg<br>Bigg Bugg<br>Bigg Bugg<br>Bigg Bugg<br>Bigg Bugg<br>Bugg Bugg<br>Bugg Bugg<br>Bugg Bugg<br>Bugg Bugg<br>Bugg Bugg |
| Google <sub>4LMERE</sub> s | TAD NOTE NOTE MAD date 62021                                                                                                    |

Activeer de Google Maps functies voor de apps in Instellingen > Programma > Algemeen | Apps: Instellingen

# 21 API

### 21.1 Online teksten in artikelgegevens

In de API-functies product, products, productSearch en productUpdates kunnen voortaan ook de online artikelteksten in alle talen of één taal worden meegegeven.

Raadpleeg de helptekst bij deze functies voor de te gebruiken query parameters.

#### 21.2 Zoeken op BTW-nummer van een relatie

De functie relationSearch zoekt voortaan ook op het BTW-nummer van een relatie<sup>1</sup>.

## 21.3 Prijssoorten

Met de functie priceTypes worden de prijssoorten en hun eigenschappen opgehaald.

In de API-functies product, products, productSearch en productUpdates worden voortaan ook de artikelprijzen in de verschillende prijssoorten meegegeven.

<sup>&</sup>lt;sup>1</sup> De functie zoekt exact, dus niet op een gedeelte van het BTW-nummer

# 22 Instellingen en beheer

### 22.1 Meerdere menu-onderdelen ineens aan- en uitzetten

In het onderdeel Instellingen > Gebruikers > Menu-onderdelen kunnen alle onderdelen in een menu en alle onderliggende submenu's in één keer worden aan- en uitgezet voor een gebruiker. Voorheen kon dit alleen per menu-onderdeel afzonderlijk. De knoppen 'Alles aan' en 'Alles uit' waarmee alle menu-onderdelen konden worden aan- en uitgezet voor een gebruiker zijn vervallen.

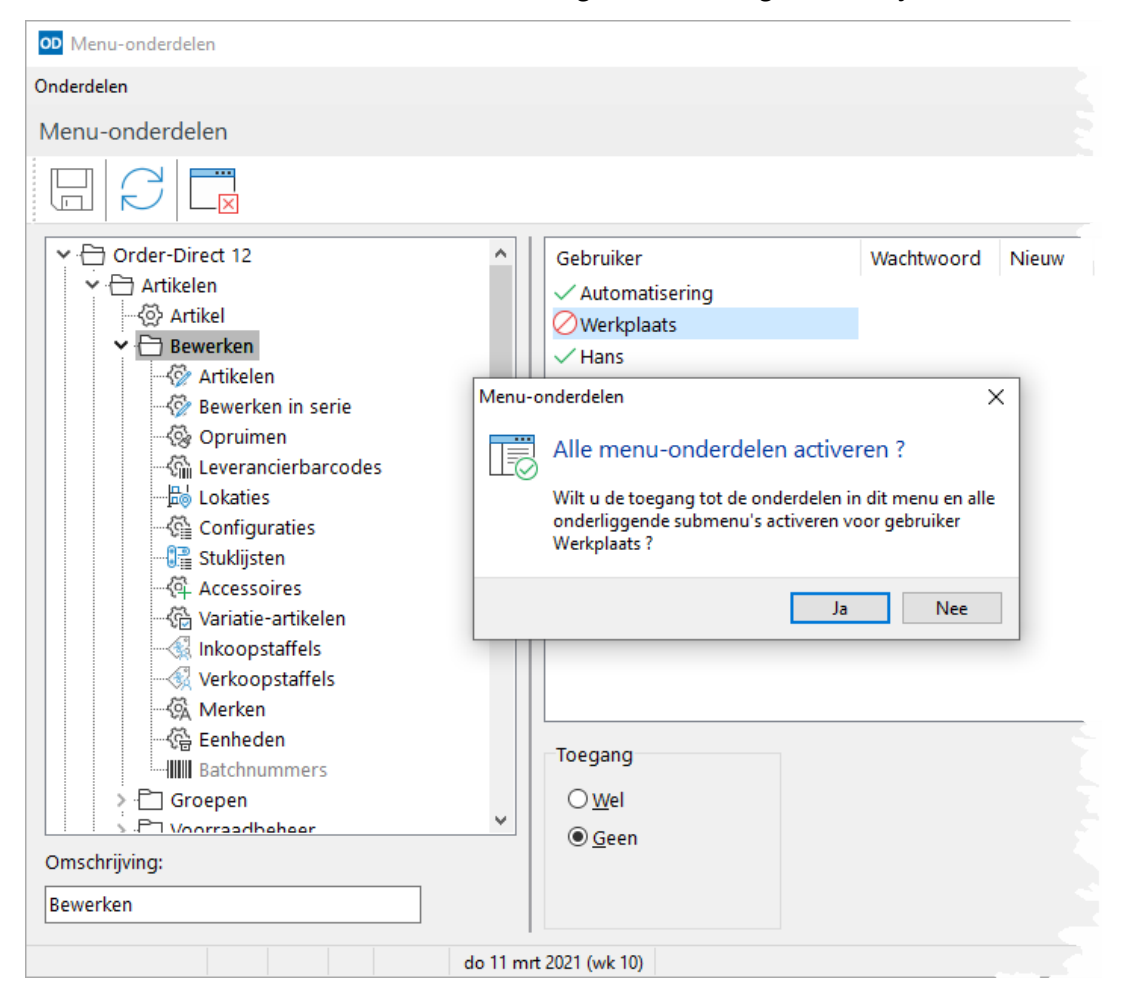

De snelheid van dit onderdeel is aanzienlijk geoptimaliseerd.

# 22.2 Configuratie controleert op ongeldige tabelnamen

In het onderdeel Database > Configuratie wordt voortaan ook gecontroleerd op tabellen met een door Order-Direct niet gebruikte tabelnaam. Het betreft doorgaans tabellen die tijdelijk zijn aangemaakt voor bijvoorbeeld backup- of onderhoudsdoeleinden. Is de optie 'Verschillen herstellen' geactiveerd dan worden deze tabellen uit hun database verwijderd.

| Configuratie                                                                            | ×                        |  |
|-----------------------------------------------------------------------------------------|--------------------------|--|
| Configuratie bijwerken                                                                  |                          |  |
| Dit onderdeel kan alleen worden gebruikt nadat alle ar het programma hebben afgesloten. | ndere computers          |  |
| Tabellen                                                                                | Instellingen             |  |
| 🗇 Alle tabellen 🗸                                                                       | ☑ Verschillen herstellen |  |
| i Tabelnamen worden gecontroleerd.                                                      | ^                        |  |
| i Database actuele tabellen wordt gecontroleerd.                                        |                          |  |
| ×Ongeldige tabelnaam 'OOS_BONNEN' in database od_demo                                   | o_common.                |  |
| ✓ Tabel OOS_BONNEN is verwijderd uit database od_demo_co                                | ommon.                   |  |
| X Ongeldige tabelnaam 'FAKTUURBACKUP' in database od_de                                 | mo_common.               |  |
| ✓ Tabel FAKTUURBACKUP is verwijderd uit database od_demo                                | _common.                 |  |
| X Ongeldige tabelnaam 'PROGDATA' in database od_demo_co                                 | mmon.                    |  |
| 🗸 🗸 Tabel PROGDATA is verwiiderd uit database on, demo comn                             | on.                      |  |

De controle wordt uitgevoerd voor de databases met de actuele tabellen en de historietabellen.

# 22.3 Foutmeldingen negeren bij het terugzetten van backups

De optie 'Foutmeldingen negeren' in het onderdeel Database > Backup geeft aan dat foutmeldingen die optreden tijdens het terugzetten van een backup moeten worden genegeerd.

### 22.4 Tabellen overslaan bij het terugzetten van backups

Met de optie 'Tabellen overslaan' in het onderdeel Database > Backup kunnen één of meer tabellen worden overgeslagen bij het terugzetten van een backup.

| Foutmeldingen negeren     |   |                    |               |  |  |
|---------------------------|---|--------------------|---------------|--|--|
| Systeemtabellen overslaan |   |                    |               |  |  |
| Tabellen overslaan        |   |                    |               |  |  |
|                           |   |                    |               |  |  |
|                           | E | Quete controls all |               |  |  |
| Backup terugzetten        | 9 | Systeemtabell      | en importeren |  |  |

# 22.5 SQL-scripts direct terugzetten

Het onderdeel Database > Backup ondersteunt nu ook het direct terugzetten van een SQL-bestand. Zo'n bestand hoeft dus niet meer te zijn ondergebracht in een archiefbestand.

| Aanmaken T  | erugzetten                                                     |
|-------------|----------------------------------------------------------------|
| Backup teru | gzetten uit                                                    |
| Bestand:    | C:\Data\Preston Ability, Zeewolde\od_prestonability_common.sql |
| Systeem:    | MySQL ~                                                        |
|             |                                                                |

Deze ondersteuning is ook beschikbaar bij het terugzetten van een backupbestand vanuit het venster 'Instellingen niet gevonden of ongeldig'. 58 | Hoofdstuk 22. Instellingen en beheer

#### 22.6 EORI-nummer en CPC-code van het bedrijf

In Instellingen > Bedrijf > Algemeen | Diversen legt u het EORI-nummer<sup>1</sup> en de CPC-code<sup>2</sup> van uw bedrijf vast.

| Diverse gegevens      |                              |
|-----------------------|------------------------------|
| BTW-nummer:           | NL8079.60.585.B01            |
| Kamer van Koophandel: | Centraal Gelderland v 322781 |
| EORI-nummer:          | NL8923876234                 |
| CPC code:             | 31 51 F62                    |
| EAN:                  | 8456789987650                |

Met de indicatoren [bedrijf-eorinummer] en [bedrijf-cpc] neemt u deze gegevens op in printerteksten.

#### 22.7 Zoeken naar de Website van een relatie

In Instellingen > Gebruikers > Algemeen | Relaties wordt het masker vastgelegd voor de URL die wordt aangeroepen bij het zoeken naar de Website van een relatie vanuit 'Relatie bewerken'.

| Website zoeken                         |   |
|----------------------------------------|---|
| URL:                                   |   |
| https://www.google.nl/search?q=#01 #04 | 6 |

Raadpleeg de help voor een overzicht van de te gebruiken indicatoren.

<sup>&</sup>lt;sup>1</sup> Een identificatienummer dat u nodig heeft als u zaken doet over de grens en met de douane te maken krijgt.

<sup>&</sup>lt;sup>2</sup> Customs Procedure Code.